### การใช้บริการห้องปฏิบัติการทางการแพทย์ กลุ่มงานเทคนิคการแพทย์ โรงพยาบาลขอนแก่น

ทนพ.เกรียงไกร คงสุข กลุ่มงานเทคนิคการแพทย์ โรงพยาบาลศูนย์ขอนแก่น

kkh.go.th/

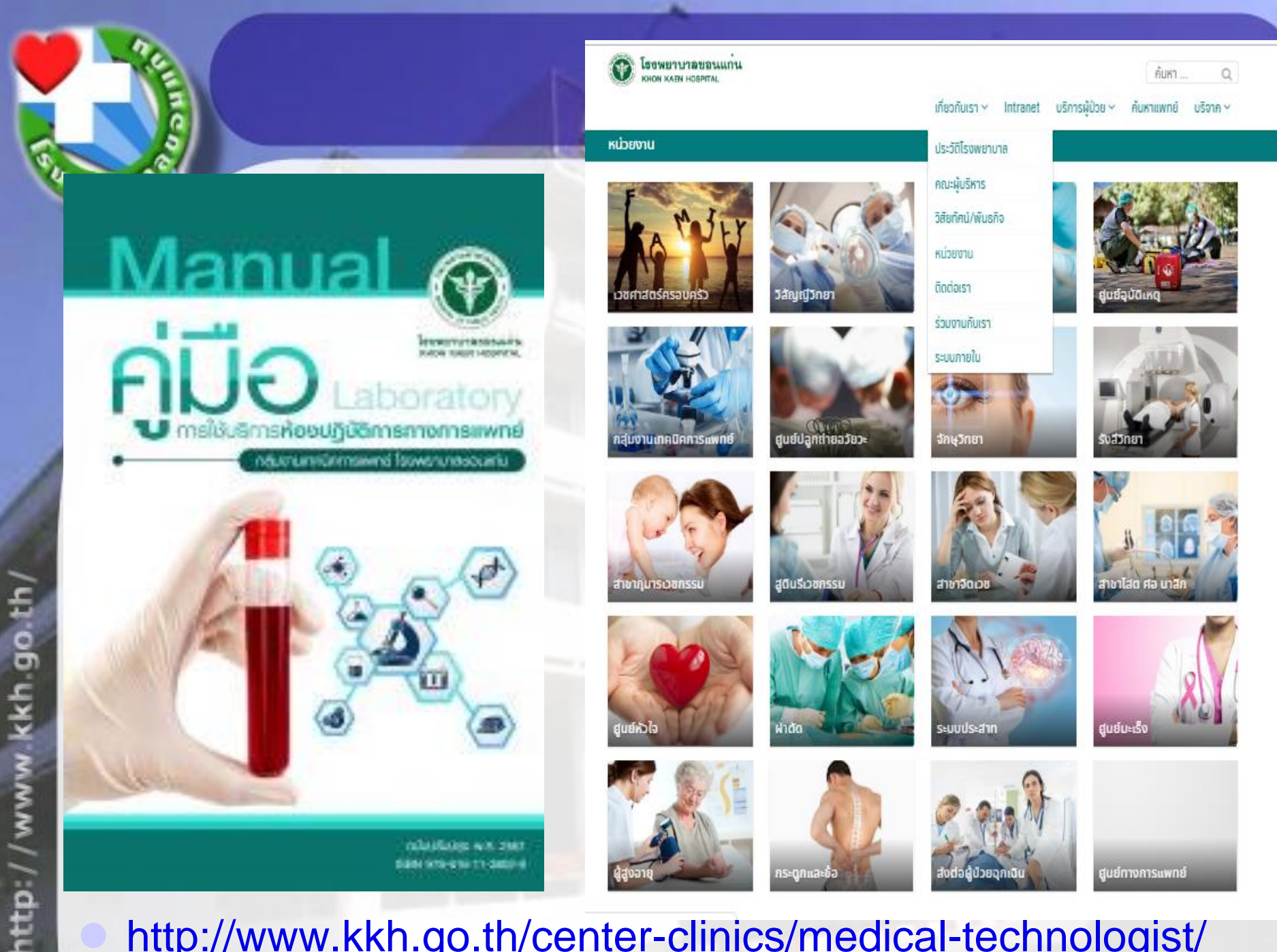

http://www.kkh.go.th/center-clinics/medical-technologist/

### http://www.kkh.go.th/center-clinics/medical-technologist/

#### เกี่ยวกับเรา 🗸 Intranet บริการผู้ป่วย 🗸 ค้นหาแพทย์ บริจาค 🗸

#### กสุ่มงานเทคนิคการแพทย์

นโยบาย วิสัยทัศน์ พันธกิจ ค่านิยม กลุ่มงานเทคนิคการแพทย์

#### วิสัยทัศน์ (Vision)

เป็นศูนย์ตรวจวิเคราะห์ทางห้องปฏิบัติการ ที่มีคุณภาพคู่คุณธรรม ร่วมสร้างชุมชนสุขภาพดี สู่ วิถี พอเพียง

#### พันธะกิจ (Mission)

ให้บริการตรวจวิเคราะห์ ทางห้องปฏิบัติการ อย่างมีคุณภาพ ตามมาตรฐานวิชาชีพ รวมทั้งให้คำ ปรึกษา พร้อมสร้างเสริมสุขภาพ เป็นศูนย์วิจัย ร่วมพัฒนาเครือข่าย และจัดการความรู้ ด้วย บริการ ที่ดีเป็นที่ยอมรับ

#### ขอบเขตการให้บริการ

kkh.go.th

NIMM

ttp://

- พรวจวิเคราะท์ทางท้องปฏิบัติการ ในระดับปฐมภูมิ ทุติยภูมิ พติยภูมิ รับผิดขอบผู้ป่วย ในเขพจังหวัดขอนแก่นและจังหวัดข้างเคียงครอบคลุมการให้บริการในเขพสุขภาพที่ 7
- เป็นที่ปรึกษาทางด้านวิขาการเกี่ยวกับการแปลผลและการตรวจวิเคราะท์ทางท้องปฏิบัติ การ
- บริการส่งพรวจพ่อไปยังหน่วยงานภายนอก ที่ได้คุณภาพ มาพรฐาน
- พัฒนาระบบการบริการอย่างมีคุณภาพและต่อเนื่องร่วมกับเครือข่ายฯ
- การจัดระบบบริหาร และจัดหาวัสดุวิทยาศาสตร์การแพทย์ ให้มีประสิทธิภาพ เปิดเผย โปร่งใส ตรวจสอบได้
- 6. การสนับสนุนการผลิตบุคลากรสาธารณสุขและถ่ายทอดองค์ความรู้

#### การรับรองมาตรฐาน ( Laboratory Certify)

- การรับรองความสามารถท้องปฏิบัติการตามมาตรฐานสากล(ISO15189:2012)
- มาพรฐานความปลอดภัยสำหรับห้องปฏิบัติการ (ISO15190:2003)
- 3. มาพรฐานงานเทคนิคการแพทย์ 2555 (Laboratory Accreditation)
- 4. มาตรฐานกระทรวงสาธารณสุข (Ministry of Public Health Standardization)

#### การกิจหลักของกลุ่มงานเทคนิคการแพทธ์ โรงพราบาลขอนแก่น

- เป็นศูนย์บริการท้องปฏิบัติการทางการแพทย์ตติยภูมิ และ Excellent Center
- บริการตรวจทางห้องปฏิบัติทางการแพทย์และสาธารณสุขในระดับปฐมภูมิ / ทุติยภูมิ / พดียภูมิ และ Excellent Center
- 3. สนับสนุนการผลิตบุคลากรสาธารณสุขและถ่ายทอดองค์ความรู้
- . . . .

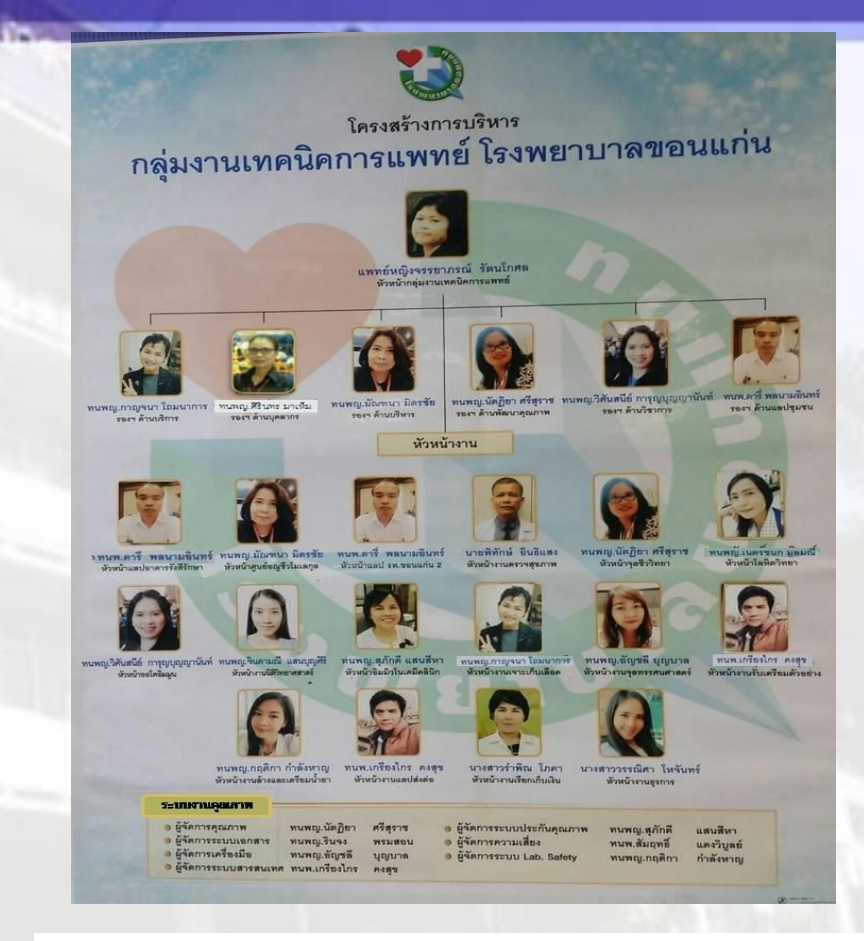

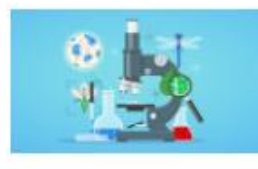

Antibiogram

① 12 กันยายน, 2018

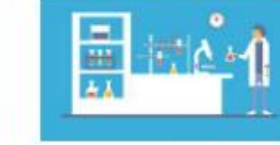

### ี <mark>คู่มือการใช้บริการ</mark>

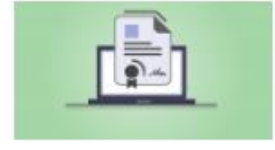

#### ใบส่งตรวจต่างๆ

🛈 12 กันยายน, 2018

🕚 12 กันยายน, 2018

### การติดต่อห้องปฏิบัติการ

โรงพยาบาลขอนแก่น โทรศัพท์ (043) 232555 ต่อ 1189 , 1331 งานห้องเจาะเลือดและเก็บสิ่งส่งตรวจ ต่อ 1136 งานห้องปฏิบัติการ อาคารสิรินธร ชั้น 2 ศูนย์ประสานงานและรับตัวอย่างตรวจ ต่อ 1189, 1331 ห้องปฏิบัติการกลาง ต่อ 1331 ห้องปฏิบัติการจุลชีววิทยา ต่อ 3814 ห้องวัณโรค 1130 งานอณูชีวโมเลกุล ต่อ 4001 งานตรวจทางนิติวิทยาศาสตร์ ต่อ 1331 งานตรวจสุขภาพ ต่อ 1332 งานการให้บริการคุ้มครองผู้บริโภค ต่อ 1332

AR SE T

### ขั้นตอนการใช้บริการจากโรงพยาบาลอำเภอ

- 1. ให้ลงทะเบียนใน Weblab ก่อนพร้อมเขียนวันที่ Key
- 2. นำส่งตัวอย่างตรวจมายังโรงพยาบาลขอนแก่น ประกอบด้วย
  - ก) หนังสือนำส่ง
  - รายชื่อและรายการที่ขอตรวจ
  - ค) ใบส่งตรวจระบุรายการทดสอบและ วันที่ลงทะเบียนในweblab
  - ง) ตัวอย่างตรวจ
- 3. ดูผลตรวจทาง Weblab และใบรายงานผลตัวจริงมารับที่รพ.ขก

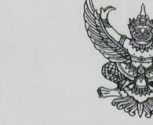

โรงพยาบาลน้ำพอง อำเภอน้ำพอง จังหวัดขอนแก่น ๔๐๓๑๐ טולצט ונמצח ונ טט

เรื่อง ขอส่งตรวจทางพยาธิวิทยาคลินิก เรียน ผู้อำนวยการโรงพยาบาลขอนแก่น สิ่งที่ส่งมาด้วย ใบนำส่งพร้อมสิ่งส่งตรวจ

mb/OAM

จำนวน ଏଡ 11.0

ด้วยโรงพยาบาลน้ำพอง ใคร่ขอส่งตรวจทางพยาธิวิทยาคลินิกสำหรับผู้ป่วย จำนวน... ตามใบนำส่งพร้อมสิ่งส่งตรวจที่ส่งมาพร้อมนี้ คือ .....ราย

| o. Serum       | จำนวน | 578 |
|----------------|-------|-----|
| 6. Plasma      | จำนวน | 578 |
| ຓ. Swab        | จำนวน | 578 |
| «. Whole blood | จำนวน | ราย |
| د. Hemoculture | จำนวน | ราย |
| ๖. body fluid  | จำนวน | ราย |
| ๗. Sputum      | จำนวน | ราย |
| ಡ. Urine       | จำนวน | 578 |

ผลเป็นประการใด โปรดแจ้งให้โรงพยาบาลน้ำพองทราบด้วย อนึ่ง สำหรับค่าใช้จ่ายในการตรวจ ครั้งนี้ (ถ้ามี) ขอโปรดเรียกเก็บจากทางโรงพยาบาลน้ำพองโดยตรง

จึงเรียนมาเพื่อโปรดพิจารณาดำเนินการ ขอขอบพระคุณมา ณ โอกาสนี้ด้วย

ขอแสดงความนับถือ

#### Linom

(นายวิชัย อัศวภาคย์) ผู้อำนวยการโรงพยาบาลน้ำพอง

กลุ่มงานเทคนีคบริการทางการแพทย์ งานขั้นสูตรสาธารณสุข โทรศัพท์ (๐๔๓) ๔๔๑๐๑๑-๒ ต่อ ๑๑๒ โทรสาร (๐๔๓) ๔๔๑๕๑๘

ttp://www.kkh.go.th/

|                                          | ตามา | หน่งสอเลข | n              |             |
|------------------------------------------|------|-----------|----------------|-------------|
| NAME                                     | HN   | ตึก       | รายการตรวจ     | ส่งตรวจ     |
| A2562 OSCC 52/62                         |      |           | Acidphos/Sperm | ร.พ.ขอนแก่น |
| พงษ์พิทักษ์ อวบอ้วน (นาย)                |      |           | PT,PTT,INR     | ร.พ.ขอนแก่น |
| บุญธรรม เจริญศิริ (นาง)                  |      |           | Urine C/S      | ร.พ.ขอนแก่น |
| ประภา ชินบุตร (นาง)                      |      |           | Sputum C/S     | ร.พ.ขอนแก่น |
| <ol> <li>๑.๙.พัชราภา กลาเนล้า</li> </ol> |      |           | G 6 8 D        |             |
|                                          |      | 1200      |                |             |
|                                          |      |           |                |             |
|                                          |      |           |                |             |
|                                          |      |           |                |             |
|                                          |      |           |                |             |
|                                          |      |           |                |             |
|                                          |      |           |                |             |
|                                          |      |           |                |             |
|                                          |      |           |                |             |
|                                          |      |           |                |             |
|                                          |      |           |                |             |
|                                          |      |           |                |             |
|                                          |      |           |                |             |
|                                          |      |           |                |             |
|                                          |      |           |                |             |
|                                          |      |           |                |             |
|                                          |      |           |                |             |

การส่งตรวจ OUT LAB โรงพยาบาลน้ำพอง

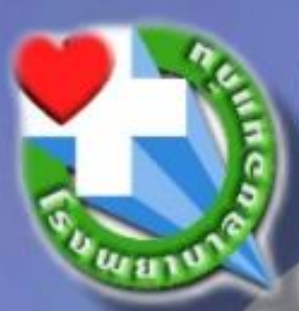

ที่ ขก oomb.bbo/mmata

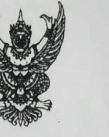

โรงพยาบาลสิรินธร จังหวัดขอนแก่น ตู้ ปณ. ๘๙ อำเภอเมือง จังหวัดขอนแก่น ๙๐๐๐๐

๒๘ ธันวาคม ๒๕๖๑

เรื่อง ขอส่งตรวจทางห้องปฏิบัติการ

เรียน ผู้อำนวยการโรงพยาบาลศูนย์ขอนแก่น

สิ่งที่ส่งมาด้วย Tube specimen จำนวน 🧉 Tube

ด้วยโรงพยาบาลสิรินธร จังหวัดขอนแก่น ขอส่งสิ่งส่งตรวจทางห้องปฏิบัติการ จำนวน « ราย ดังรายชื่อต่อไปนี้

0.00

| ลำดับที่ | ชื่อ - สกุล                | test   |
|----------|----------------------------|--------|
| 9        | นาย แดง กันหาสร้อย         | Hb A1C |
| ю        | ด.ช. จิระพงษ์ สร้อยโอโรจน์ | G6PD   |
| ຄ        | ด.ช.บ.น. พิสมัย พรมเสน     | G6PD   |
| ď        | ด.ช.บ.น. นิภาวรรณ ทองจีน   | G6PD   |

จึงเรียนมาเพื่อโปรดพิจารณาดำเนินการต่อไปด้วย จักเป็นพระคุณ

ขอแสดงความนับถือ

ณาอธิรี ถีวิจงวิตเมาอ สามภัศรณ์ร่วมากการแกร ร้างบราชการแกร สาม เอการโรงสามากสรีปนอร จังหวัดของและคร

กลุ่มงานพยาธิวิทยาคลินิก

โทร ๐๔๓ - ๒๖๗๐๔๑ - ๒ ต่อ ๓๐๕ โทรสาร ๐๔๓ - ๒๖๗๑๗๓

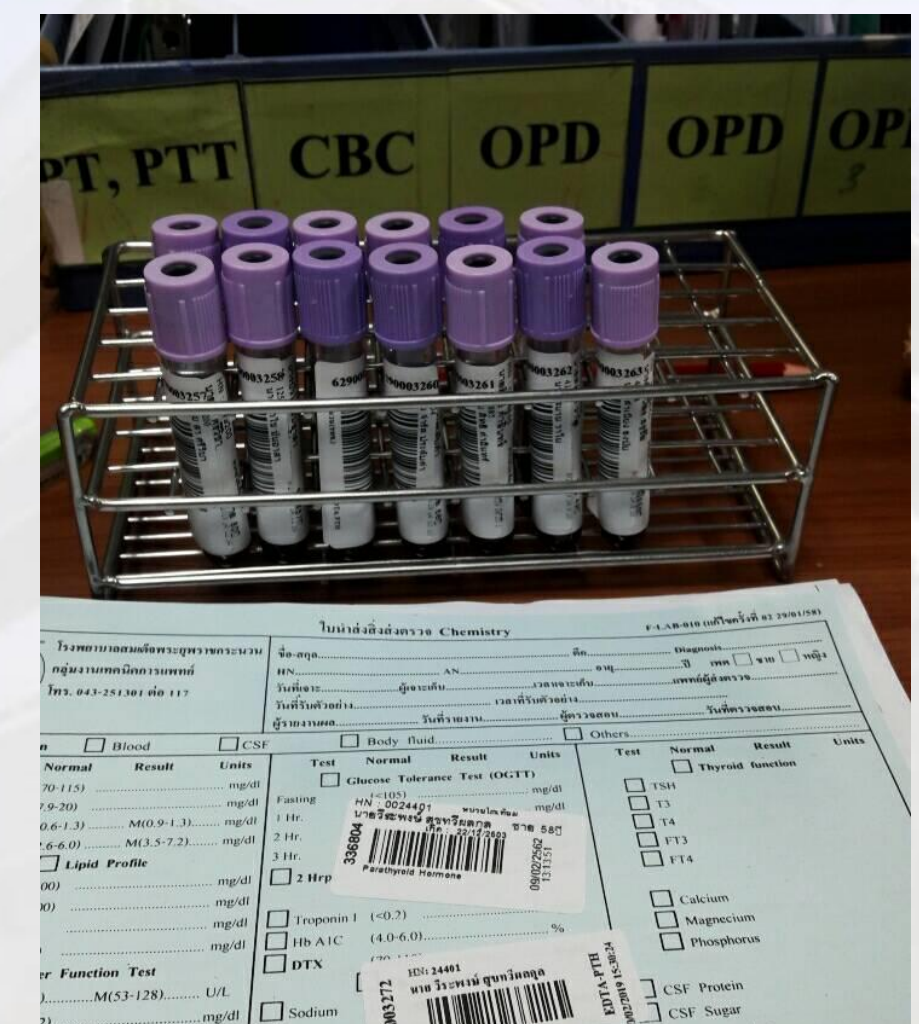

(שווה) ארמיבון דו לפין

(20-30)

] CSF Sugar

Note .

mmol/L

. mmol/L

Urine Amylase

Other

....M(53-128)...... U/L

. M(<35).....

M(<41).....

.mg/dl

mg/dl

U/L

U/L

g/dl g/dl Sodium

Chloride

TCo,

Potassium

### ใบ Request + ตัวอย่างตรวจ

LL EL 1

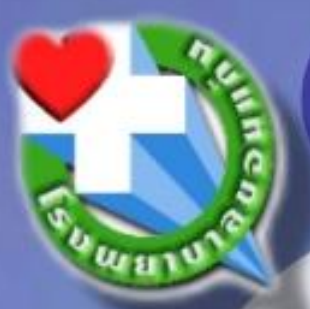

### การนำส่ง

### ใส่ถุงปิดมิดชิด นำส่งโดยใส่ Ice pack

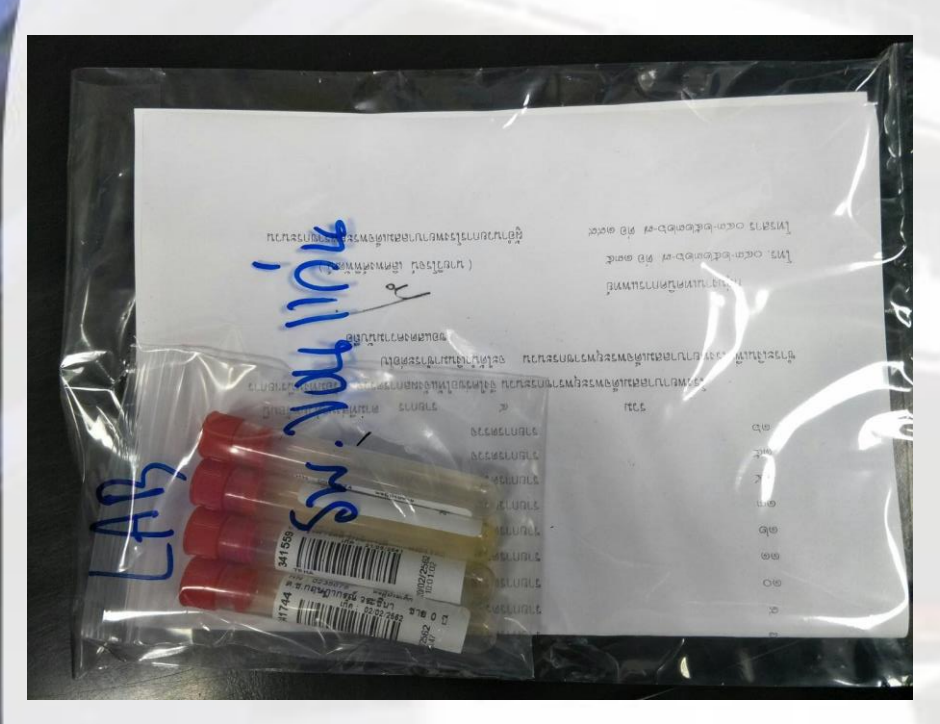

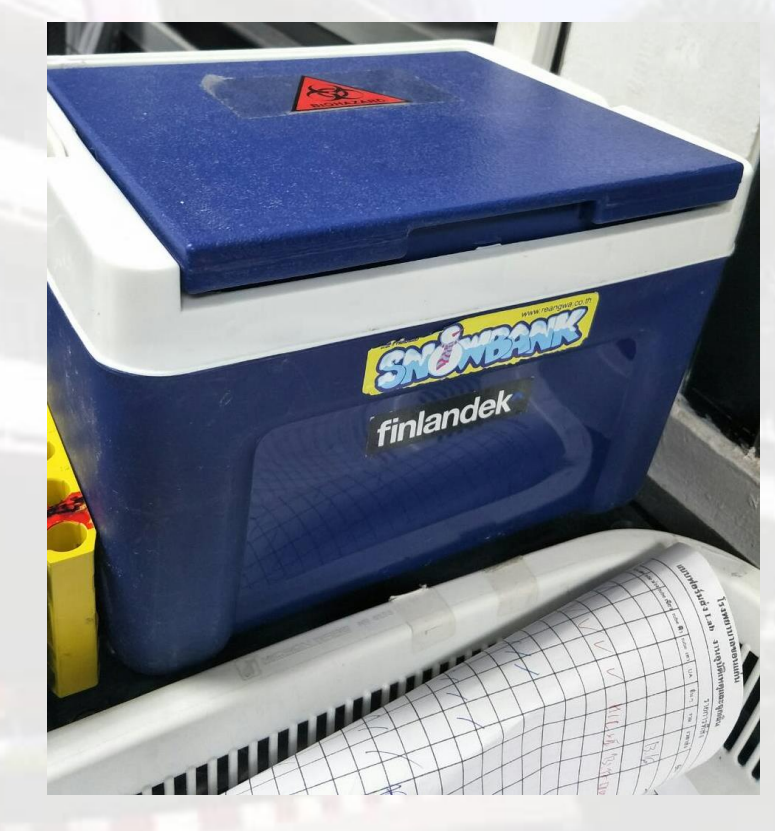

# เกณฑ์ในการปฏิเสธสิ่งส่งตรวจ (Specimen rejection criteria)

- 1. ชื่อผู้ป่วยบนสิ่งส่งตรวจและใบส่งตรวจไม่ตรงกัน เช่น เจาะเลือคสลับคน ติดสติ๊กเกอร์สลับชื่อ
- ไม่มีฉลากชื่อ-สกุลผู้ป่วยติดสิ่งส่งตรวงหรือใบสั่งตรวง
- 3. ไม่มีสิ่งส่งตรวจ
- 4. สิ่งส่งตรวจเก็บใส่Tube ผิด/ภาชนะไม่ถูกต้อง
- 5. สิ่งส่งตรวจมีปริมาณน้อยไม่พอตรวจ/ไม่พอดีขีดที่กำหนด
- 6. สิ่งส่งตรวจหกเลอะเปรอะเปื้อนอาจเป็นอันตรายต่อผู้ปฏิบัติงาน
- 7. สิ่งส่งตรวจมี Hemolysis ที่รบกวนปฏิกิริยาทำให้ค่าตรวจวัดผิดพลาดได้
- สิ่งส่งตรวจ Clot ในหลอดที่มีสารกันเลือดแข็ง เช่น EDTA,3.2% Sodium citrate, Lithium heparin , NaFาลฯ
- 9. สิ่งส่งตรวจที่ส่งถึงห้องปฏิบัติการช้าเกินเวลาที่กำหนด เช่นการทดสอบ Lactate Electrolyte Urine culture
- 10. สิ่งส่งตรวจนำส่งในอุณหภูมิไม่เหมาะสม เช่น Lactate Blood Gas ต้องแช่ในกระป้อง 4 C
- 11. เสมหะมีน้ำลายปนเปื้อน ไม่เหมาะสมในการตรวจ Sputum culture, TB culture, Gram stain
- 12. ใบสั่งตรวจไม่ระบุรายละเอียดที่จำเป็น เช่น ประวัติเจ็บป่วย เลงปชช. Diagnostis ชื่อแพทย์ผู้สั่งตรวจ
- 13. เอกสารแนบไม่ครบถ้วน เช่น ใบ VCT ใบบันทึกข้อความส่งแล็บภายนอก
- **14.** อื่นๆระบุ

qo.th

ttp://

การส่งตรวจทางจุลชีววิทยา

 Hemoculture
 Body Fluid CSF culture

 ต้องส่งห้องปฏิบัติการ ภายใต้อุณหภูมิห้องภายใน 24 ชม.
 ห้ามแช่ตู้เย็น

 กรณีล่าช้า ให้ใส่ในขวด
 H/C และตั้งไว้อุณภูมิห้องพร้อมระบุวันเวลา

 ที่เก็บตัวอย่างตรวจ

การส่งตรวจ Urine Culture ต้องระบุวันที่และเวลาเก็บตัวอย่าง ตรวจ และส่งภายใต้อุณหภูมิ 2-8 องศาเซลเซียส ภายใน 24 ชม.

<u>เกณฑ์ปฏิเสธตัวอย่าง : ไม่ระบุวัน-เวลาในการเก็บ</u> <u>ตัวอย่าง และอื่นๆตามเกณฑ์</u>

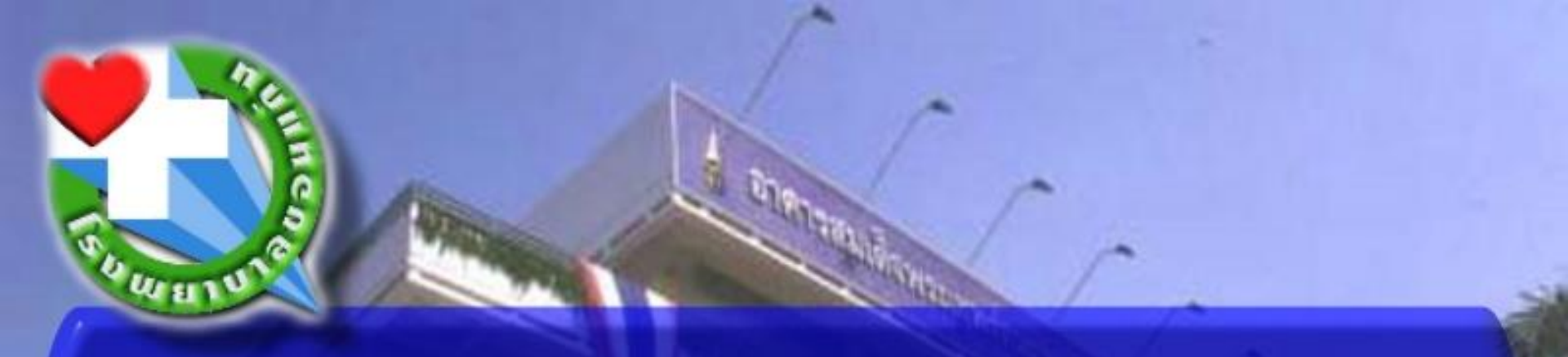

# การส่งตรวจทางนิติวิทยาศาสตร์

ีนางสาวจินดามณี แสนบุญศิริ กลุ่มงานเทคนิคการแพทย์ โรงพยาบาลขอนแก่น

kkh.go.th/

### การเก็บวัตถุพยานจากผู้เสียหายในคดีความผิดทางเพศ

้ วัตถุพยานที่เก็บโดยไม้พันสำลี จะต้อง<mark>รอให้แห้งที่อุณหภูมิห้อง</mark>ก่อน แล้วจึง ใส่ในซองพลาสติก เพราะเชื้อราสามารถเจริญเติบโตได้ ทำให้เกิด ผลบวกปลอม

ไม่ควรใช้<mark>ไม้พันสำลีที่มีขนาดใหญ่เกินไป</mark> เพื่อป้องกันการเกิดผลลบปลอม

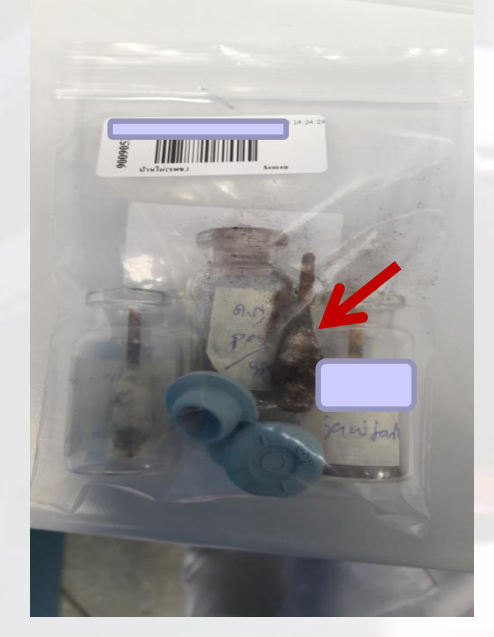

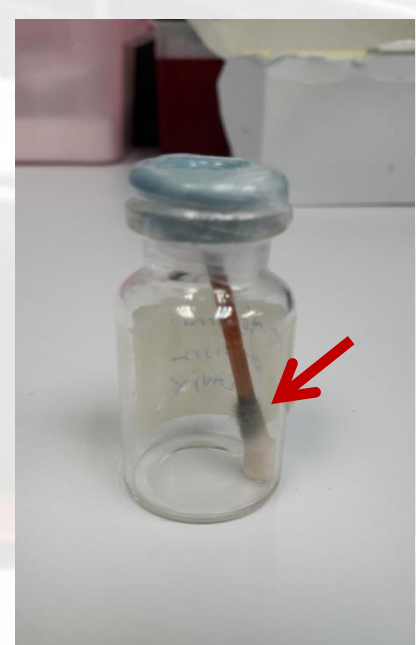

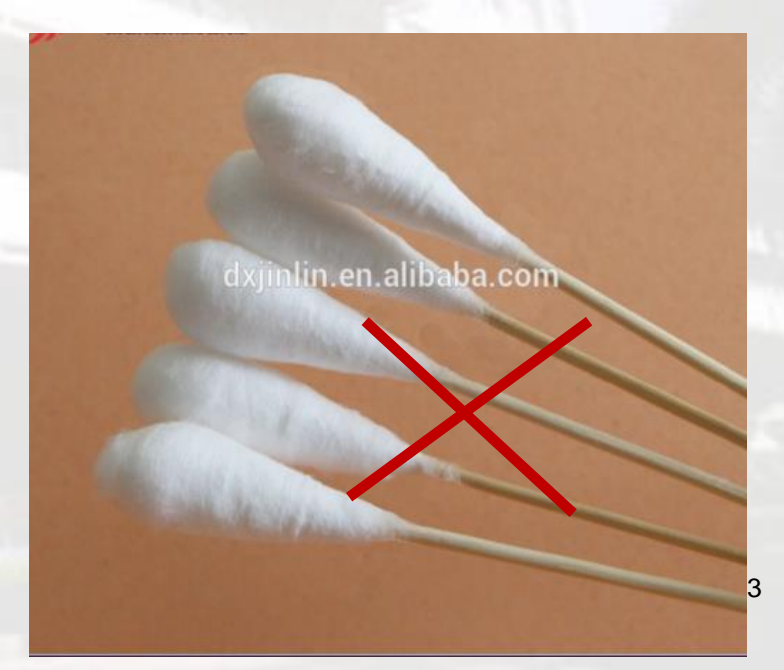

ไม่ควรส่งตรวจในลักษณะ ป้ายของเหลวจากช่องคลอดใส่แผ่นสไลด์แล้ว ใส่ซองจดหมายส่งทางไปรษณีย์มา เพราะในช่วงการขนส่งสไลด์จะแตก จนไม่สามารถตรวจได้

ระบุให้ชัดเจนว่าวัตถุพยานดังกล่าว<mark>เก็บมาจากที่ใด เป็นของผู้ใด วันเวลา</mark> ที่เก็บ และผู้เก็บ เพราะถ้าเกิดตรวจพบคราบอสุจิในส่วนของ external genitalia แต่จาก posterior fornix ไม่พบโดยที่พยานหลักฐานอย่างอื่น ไม่ชี้ชัด โทษที่จะได้รับก็จะต่างกัน (ดูรายละเอียดใน ป.อาญา มาตรา 276)

### ใบส่งตรวจทางห้องปฏิบัติการวัตถุพยาน กลุ่มงานเหคนิคการแพทย์ โรงพยาบาลขอนแก่น

### ตัวอย่างใบส่งตรวจ

Clinical Laboratory Department Khon Kaen Hospital

| Tel. 045-550709 ext. 1109,1551    |                      |                                         |                      |            |
|-----------------------------------|----------------------|-----------------------------------------|----------------------|------------|
| Patient's Name                    |                      | HN Sex                                  | [] Male [] Female Ag | e          |
| Year                              |                      |                                         |                      |            |
| Diagnosis                         | Ward                 | Drug use                                |                      |            |
| Collected By                      | Date/Time            | Requested By                            | Date/Time            |            |
| Specimen                          |                      |                                         |                      |            |
| Semen detection (swabs)           |                      | Sperm detection (slides)                |                      |            |
| [07018] Acid phosphatase for ser  | nen                  | [07223] Wright stain for rap            | e                    |            |
| [] swab from posterior fornix     | ชิ้น                 | [] slide from posterior for             | ornixชิ้น            |            |
| [] swab from posterior fourchette | eชิ้น                | [] slide from posterior for             | ourchetteชิ้น        |            |
| [] swab from internal genitalia   | ชิ้น                 | [] slide from internal ger              | าitalia <b>ชิ้น</b>  |            |
| [] swab from external genitalia   | ชิ้น                 | [ ] slide from external ge              | nitalia <b>ช</b> ิ้น |            |
| [] Others <b>(ຈະນຸ)</b>           | ชิ้น                 | [] Others <b>(ระบุ)</b>                 | ชิ้น                 |            |
| [] Others <b>(ຈະບຸ)</b>           | ชิ้น                 | [ ] Others <b>(ຈະນຸ)</b>                | ชิ้น                 |            |
| Others (กรุณาระบุชนิด จำ          | นวนสิ่งส่งตรวจ และว่ | <b>ัตถุประสงค์ในการข</b> ้อส่งต         | รวจให้ชัดเจน)        |            |
| *                                 | ••••••••••           | ••••••••••••••••••••••••••••••••••••••• | ••••••               | •••••      |
|                                   |                      |                                         |                      |            |
|                                   |                      |                                         |                      | 15         |
| การวินิจฉัยเบื้องต้น              |                      |                                         |                      | วันที่เกิด |

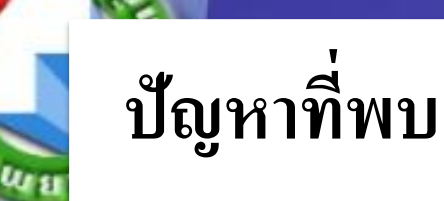

kh.go.th

to://

# Swab ขนาดใหญ่เกินไป Swab และ Slide ยังไม่แห้ง (นำ slide มาประกบกัน) Swab ขึ้นรา ห่อ Swab ด้วยกระดาษกรอง หรือทิชชู

กรอกข้อมูลรายละเอียดไม่ครบถ้วน ไม่ติดชื่อและตำแหน่งที่เก็บบน Swab และ Slide

### การส่งตรวจ Blood alcohol

ใม่ใช้ alcohol หรือน้ำยาฆ่าเชื้อโรคที่สามารถระเหยได้ง่าย ในการ ทำความสะอาดบริเวณที่จะเก็บตัวอย่างอาจใช้ povidoneiodine หรือเบตาดีน เป็นสารฆ่าเชื้อโรคแทนได้ ตัวอย่างส่งตรวจ : Serum, Plasma (Li-heparin และ K2-EDTA plasma)

# U.S.

http://www.kkh.go.th/

L

| ในสิ่งสร้าง<br>สุขงานเทศ<br>มีห่าง: Lao<br>Tel: 025-03 |                                | ริก Number Lab                  |                                 |
|--------------------------------------------------------|--------------------------------|---------------------------------|---------------------------------|
| Patient's Name                                         | HN                             |                                 | e [ ] Female Ageyear            |
| Diagnosis                                              | Ward                           | Drug use                        |                                 |
| Collected By                                           | Date/Time                      | Requested By                    | Dete/Time                       |
| Specimen [ ] Net (pitkin)                              | )tube [] 2014                  | (gritulta)tube                  |                                 |
| [ ] Uthlum Hep                                         | erin (११२९१६२)tube [] Sod.     | Citrate ( ชูกไฟ้ก)tube          |                                 |
| [ ] Clotted 2loc                                       | d (ព្រងីមារ) 🚬 tube 👘 🚺 Auto   | payaample (tatį)                |                                 |
| [] Urhe (                                              | 15. []Othe                     | r Ruid (ระบุ)รา                 |                                 |
| ประวัติ การครรรษร่างกายและ                             | การรักษา โดยสังเอปะ            |                                 |                                 |
|                                                        |                                |                                 |                                 |
|                                                        |                                |                                 |                                 |
| งนิคและจำนวนจองสารทิษที่                               | X%                             |                                 |                                 |
| รับที่ได้รับสารพิษ                                     | 17 <b>57</b>                   | วันที่เกิดเหตุ                  |                                 |
| กับที่นำส่งสิ่งส่วยวาม                                 |                                | ผู้ส่ว ซึ่งส่วย ววร             |                                 |
| Volatile poisons                                       | Metallic polsons               | Druga                           | Narcotic druga                  |
| [10001] Cyanide                                        | [02058] Lead                   | [02022] Selicites               | [02022] Morphine/Heroin/Codeine |
| [02007] Alcohol (Sthenol)                              | [02156] Arsenic                | [02054] Theophylline            | [02192] Cocche                  |
| [02169] Methanol                                       | Paychotropic druga             | [02055] Peresterrel             | [02193] Coccine (Urine)         |
| Trippiore compounds                                    | [02064] Amphetamine Urine      | Insecticides                    | [02199] Morphine (Confirm text) |
| [02167] Chloroform                                     | [02176] Renzodiszepines        | [02185] Experieter              | Other pesticides                |
|                                                        | [02183] Phonestylepine         | [02187] Chlorinated hydrocarbon | [02177] BECERNET                |
|                                                        | [02180] They by antidepressant | (02189) Organophosphates        |                                 |
|                                                        | [02196] Methadone              | (Gestric)                       |                                 |
|                                                        | [02198] Methemphetemine        | [02222] Cholinesterase activity |                                 |
|                                                        | (HPLC)                         |                                 |                                 |
| Other                                                  |                                |                                 |                                 |
|                                                        |                                |                                 |                                 |
| จัดมุลเพิ่มเติม                                        |                                |                                 |                                 |
|                                                        |                                |                                 |                                 |
| Quality of Specimen (151)                              | ຍສະຫະທັບ)                      |                                 |                                 |
| [][texts                                               | [] Uperts                      | . [ ] Herrelaste                |                                 |
| Received By                                            |                                | Dete/Time                       |                                 |
|                                                        |                                |                                 |                                 |

เพรงแนรด ระรวมนี้ที่ ดาแก้ไข ครั้งที่ด วังที่มีชอบได้บริงาเมษาอน พ.ศ.2557

<u>ขนายแข</u>รู 1. พินใช้ 70% และกรรรด์ที่ กรามวรรคลึงหนึ่งข่องระบบสีรคลังสายกามรกรรรด์ (Shana) ได้ใช้ รูปรูญรู เอไมร์อา แทบ 2. รายการสวรร์ เดิมร้อมแบ่นนั้นมีหรือ กรามวรร์เตรรรก อนสามาร้อยุทรร์, ออเว็บการรัดรรรษ และกรรรด์ (Shana) และ Amphatamine Urive

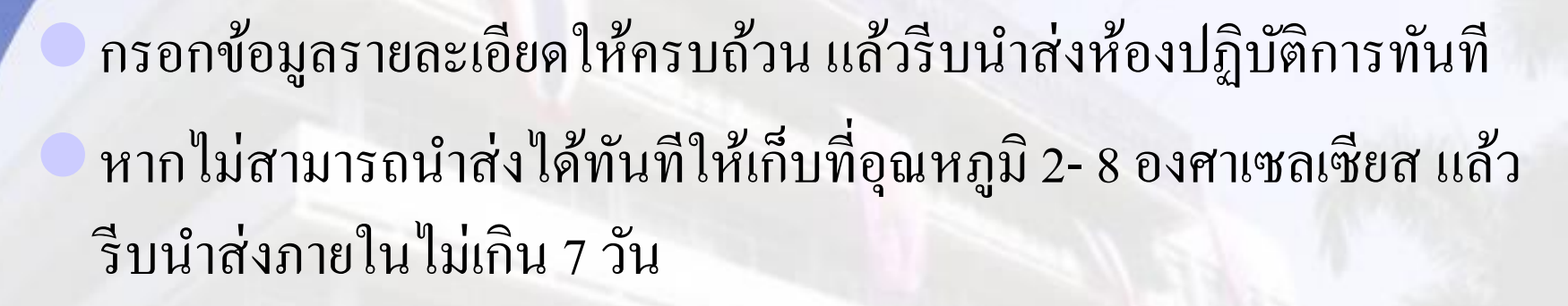

การนำส่ง

ch.go.th

www.k

tp://

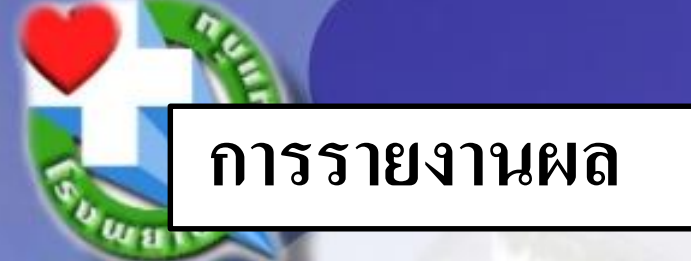

/www.kkh.go.th

ttp://

### ้ห้องปฏิบัติการฯ จะออกใบรายงานผลภายใน 7 วัน หลังจากวันที่ได้รับ สิ่งส่งตรวจ โดยหน่วยงานที่ส่งจะต้องมาขอรับใบรายงานผลเอง และลงลายมือชื่อไว้เป็นหลักฐานด้วย

### ไม่มีการรายงานผลทางโทรศัพท์

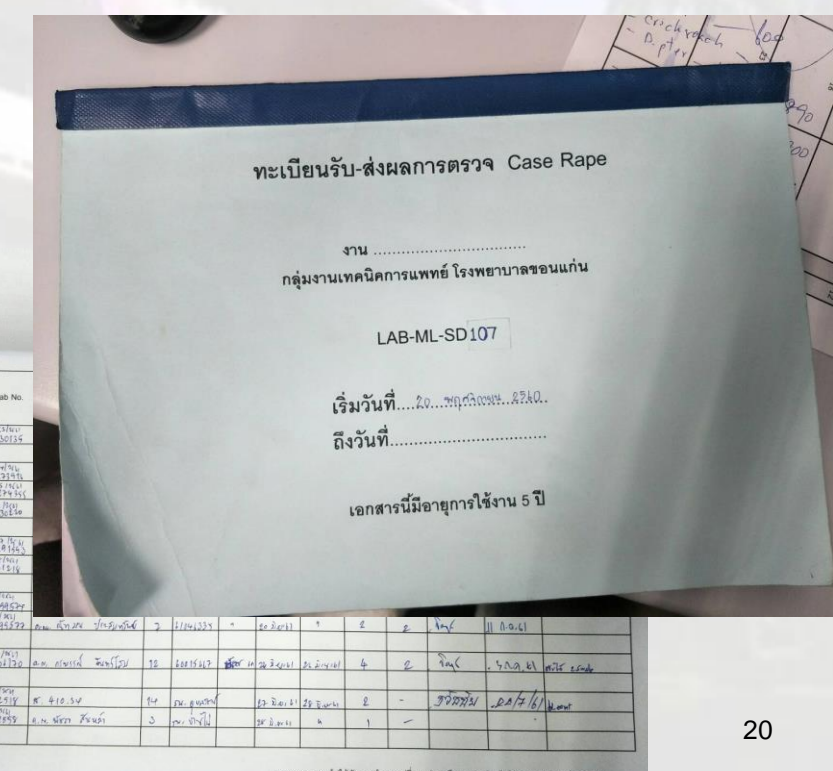

### การใช้งาน WEBLAB

http://www.kkh.go.th/

### ทบทวนใช้งานโปรแกรม Weblab

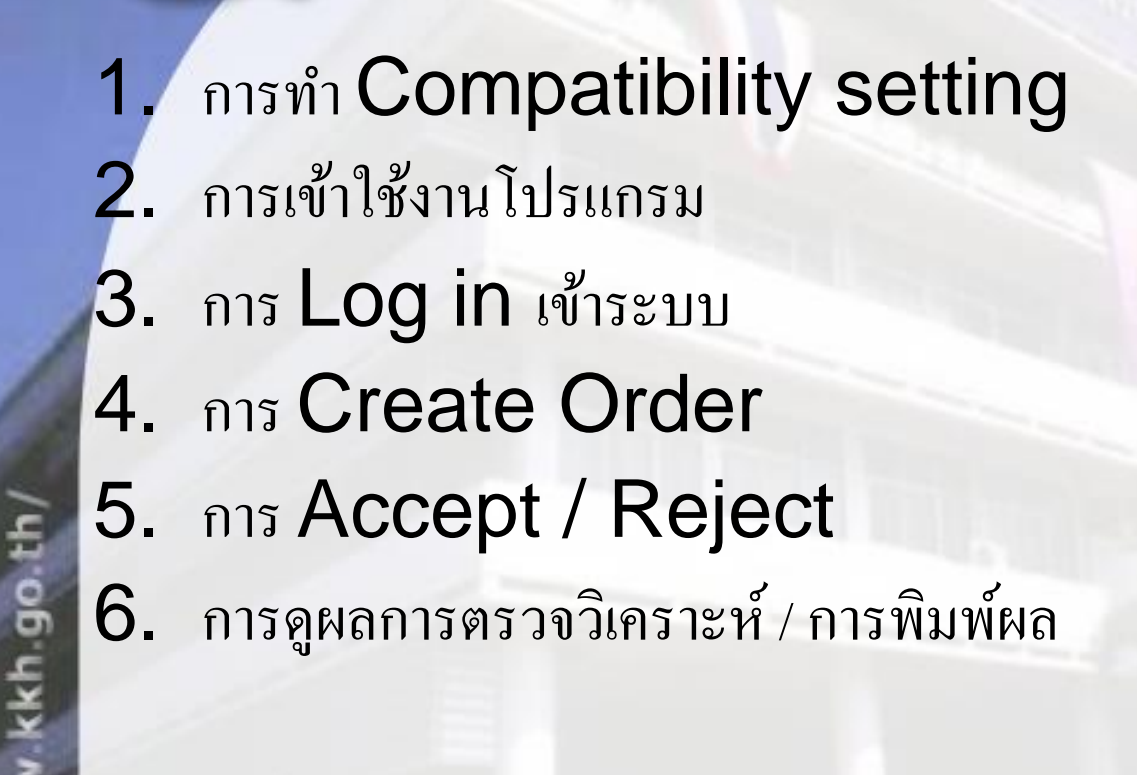

0

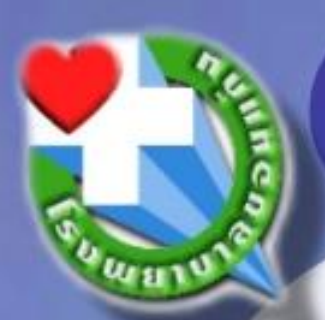

# กรณีใช้ Internet Explorer Version 9 ขึ้นไป ต้องทำการ Compatibility setting ก่อน

กด tool เลือก Compatibility view setting

| File | Edit          | View   | Favorites | Tool |
|------|---------------|--------|-----------|------|
|      | Roo           | che    |           |      |
|      |               |        |           |      |
| -    | 1             |        |           |      |
| -    | in the second | e Hite |           |      |
|      |               |        |           |      |

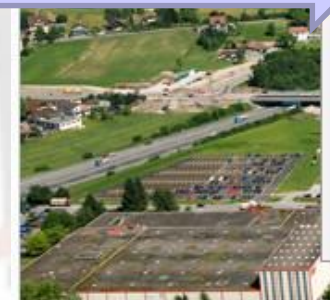

| View Favorites | Tools Help                   | ools Help |  |  |  |  |
|----------------|------------------------------|-----------|--|--|--|--|
|                | Delete browsing history      | Ctrl      |  |  |  |  |
| he             | InPrivate Browsing           | Ct        |  |  |  |  |
|                | Tracking Protection          |           |  |  |  |  |
|                | ActiveX Filtering            |           |  |  |  |  |
|                | Diagnose connection problem  | ns        |  |  |  |  |
| -              | Reopen last browsing session |           |  |  |  |  |
|                | Add site to Start menu       |           |  |  |  |  |
|                | View downloads               |           |  |  |  |  |
|                | Pop-up Blocker               |           |  |  |  |  |
| -              | SmartScreen Filter           |           |  |  |  |  |
|                | Manage add-ons               |           |  |  |  |  |
| and the second | Compatibility View           |           |  |  |  |  |
|                | Compatibility View settings  |           |  |  |  |  |
| All and        | Subscribe to this feed       |           |  |  |  |  |
| and _          | Feed discovery               |           |  |  |  |  |
| -              | Windows Update               |           |  |  |  |  |
| - 4 W          | F12 developer tools          |           |  |  |  |  |
| n              | Internet options             |           |  |  |  |  |

# กด Add website >>kkh.go.th

| You can add and ren<br>Compatibility View. | nove websites to be display | ed in              |                 |                            |                        |                        |                                          |
|--------------------------------------------|-----------------------------|--------------------|-----------------|----------------------------|------------------------|------------------------|------------------------------------------|
| ld this website:                           |                             | Add                |                 |                            |                        |                        |                                          |
| ebsites you've added to Co                 | ompatibility View:          |                    |                 |                            |                        |                        |                                          |
|                                            | · · ·                       | Remove             |                 |                            |                        | Mai                    | in   Change Password   Ex                |
|                                            |                             |                    | rderer:         | Search By:<br>Order Date 🔻 | On Date:<br>21/02/2019 | Order Number / Lab Num | ber / HN / Patient Name:<br>Search Reset |
|                                            |                             | Ime                | e Order         | er Name                    | HN                     | Patient Name           | Order Status                             |
|                                            |                             | 8:0                | 3 ศัลยกรรมชาย   | 2 6106                     | 52864 นายสมอั          | สี พั่วพันธุ์          | 0                                        |
|                                            |                             | 6:3                | 7 กระนวน (รพช.  | ) 2350                     | 003 นายนราย            | 55 ละครพล              |                                          |
|                                            |                             | 6:3                | 3 กระนวน (รพช.  | ) 2350                     | 003 นายนราย            | 55 ละครพล              |                                          |
| Include updated website I                  | ists from Microsoft         | 5:5                | 6 กระนวน (รพช.  | ) 2189                     | 983 นางภคม             | น สนทอง                |                                          |
| Display intranet sites in Co               | ompatibility View           | 4:4                | 4 กระนวน (รพช.  | ) 2302                     | 256 นางศาก             | อง เติมรัมย์           |                                          |
| Display all websites in Con                | npatibility View            | 4:0                | 6 กระนวน (รพช.  | ) 2350                     | 075 ด.ช.กฤร            | ษฎากรณ์ วระชินา        |                                          |
|                                            |                             | Close 4:0          | 3 กระนวน (รพช.  | ) 2350                     | 075 ด.ช.กฤร            | ษฎากรณ์ วระชินา        |                                          |
|                                            |                             | 3:5                | 9 กระนวน (รพช.  | ) 2350                     | 075 ด.ช.กฤร            | ษฎากรณ์ วระชินา        |                                          |
| - By Order                                 | Requested                   | 21/02/2019 15:23:1 | 9 กระนวน (รพช.) | ) 2350                     | 075 ด.ช.กฤร            | ษฎากรณ์ วระชั้นา       |                                          |
| - By Test                                  | Requested                   | 21/02/2019 15:22:4 | 3 กระนวน (รพช.) | ) 1774                     | 438 นางบัวจับ          | แทร์กุลาสา             |                                          |
| - by Reject                                | Requested                   | 21/02/2019 15:21:3 | 8 กระนวน (รพช.  | ) 1774                     | 438 นางบัวจับ          | แทร์คุลาสา             |                                          |
| - User                                     | Requested                   | 21/02/2019 15:20:4 | 5 กระนวน (รพช.  | ) 2348                     | 352 นายช่วน            | โคตะมะ                 |                                          |
| - Orderer                                  | Requested                   | 21/02/2019 15:20:4 | 2 กระนวน (รพช.) | ) 2348                     | 352 นายช่วน            | โคตะมะ                 |                                          |
| - Test                                     | Requested                   | 21/02/2019 15:19:4 | 7 กระนวน (รพช.) | ) 2350                     | 075 ด.ช.กฤร            | ษฎากรณ์ วระชั้นา       |                                          |
| - Profile                                  | Requested                   | 21/02/2019 15:19:0 | 4 กระนวน (รพช.) | ) 2009                     | 973 ด.ญ.จัด            | าภา ตัวสระเกษ          |                                          |
| - Section                                  | Requested                   | 21/02/2019 15:19:0 | 1 กระนวน (รพช.  | ) 2009                     | 973 ด.ญ.จิด            | าภา ตัวสระเกษ          |                                          |
| - Specimen                                 | Requested                   | 21/02/2019 15:18:0 | 7 กระนวน (รพช.  | ) 2009                     | 973 ด.ญ.จิด            | าภา ตัวสระเกษ          |                                          |
| - Reject Reason                            | Dequested                   | 21/02/2010 15:17:2 | 0 05-1121 (SHE) | 1 2000                     | 273 e.e. Ťe            | าคา ค้าสะะเคษ          |                                          |
|                                            |                             |                    |                 |                            |                        |                        | <b>100%</b> في 100%                      |

ch.go.th

WWW.

ttp:/

### การเข้าใช้งานโปรแกรม

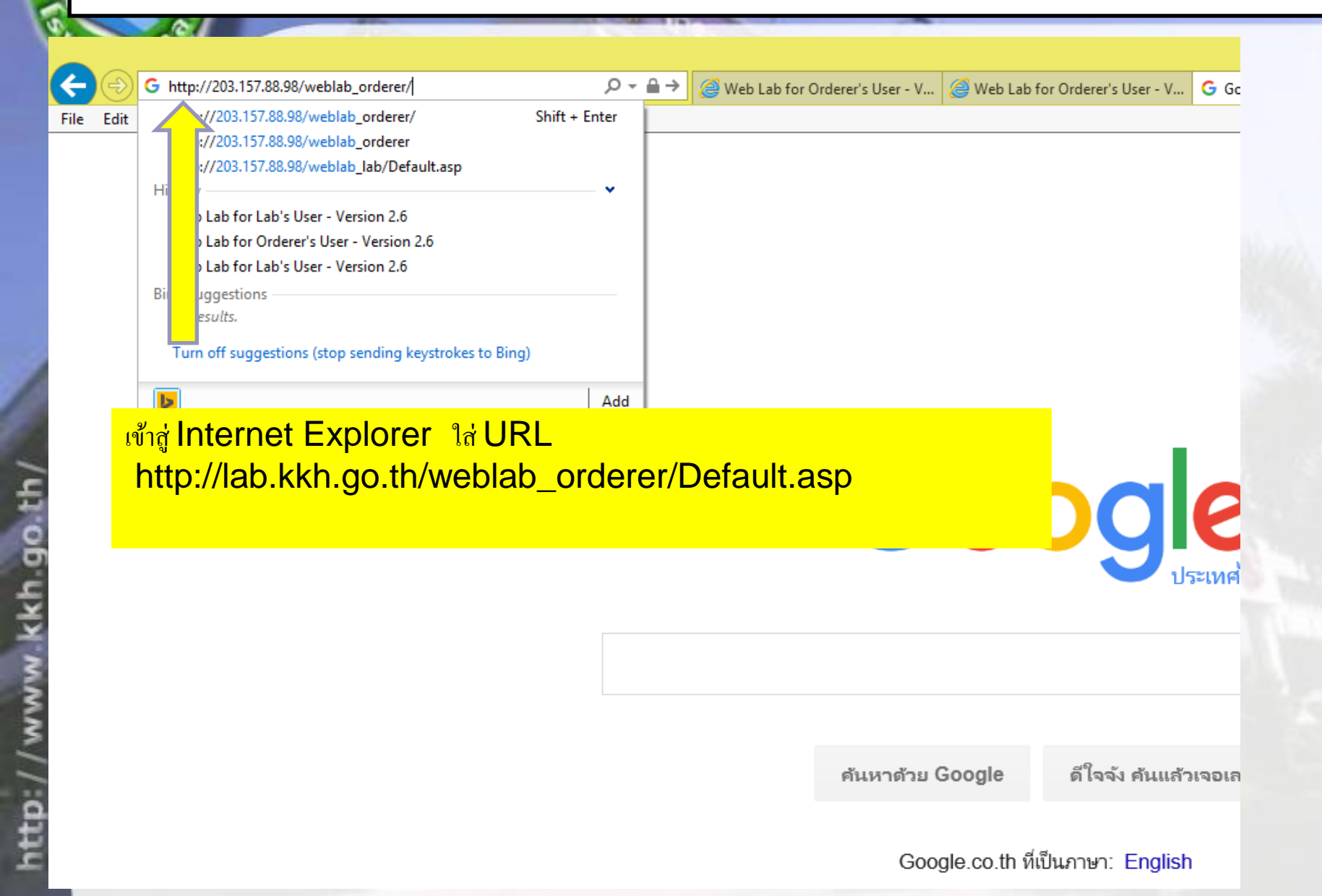

# การเข้าใช้งานโปรแกรมครั้งแรก

http:

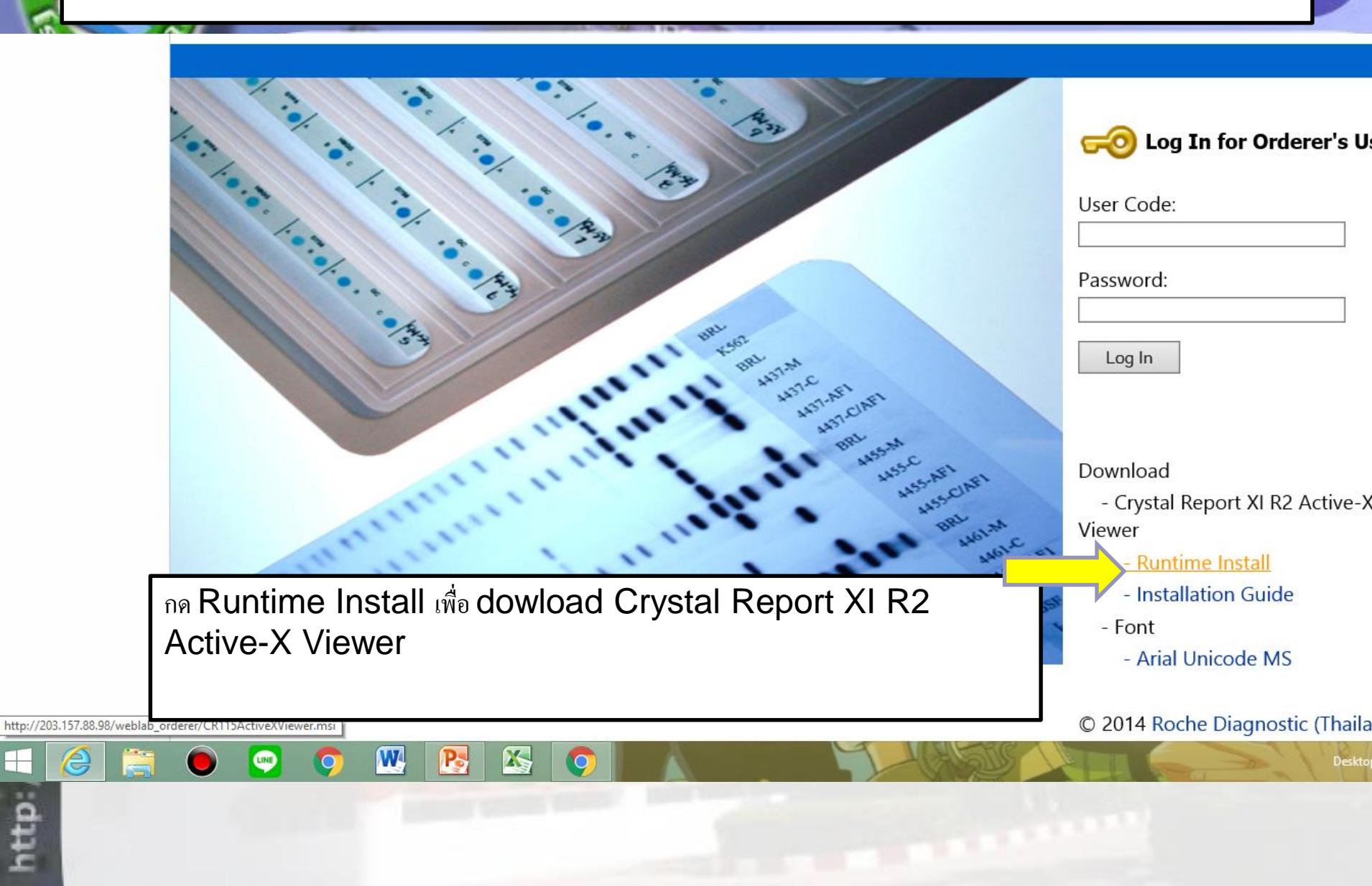

# การ Log in ເข้าสู่ระบบ

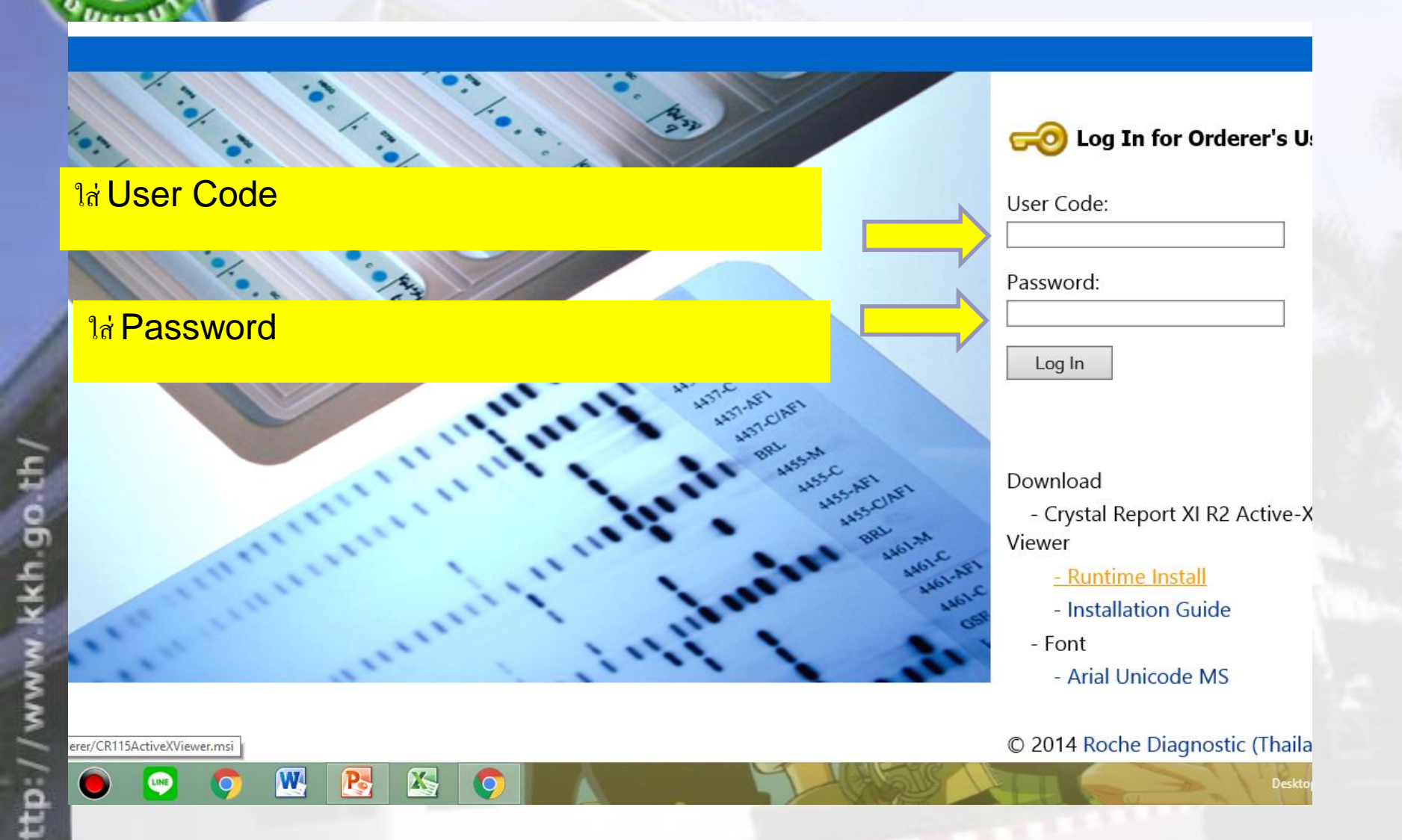

# การ Log in เข้าสู่ระบบ

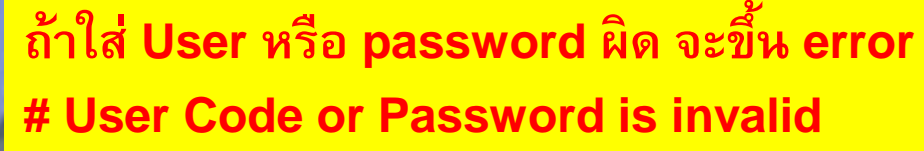

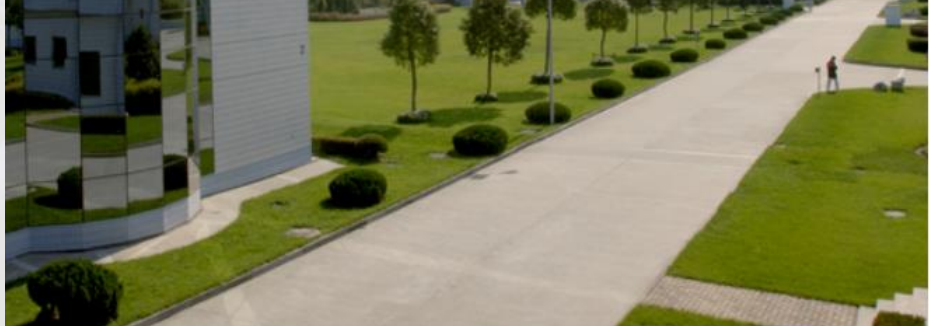

| n for Orderer's | User            |
|-----------------|-----------------|
|                 | n for Orderer's |

#### User Code:

| lab |  |  |
|-----|--|--|
| 0   |  |  |

Password:

#### Log In

User Code or Password is invalid. Please try again.

#### Download

- Crystal Report XI R2 Active-X Viewer

- Runtime Install
- Installation Guide
- Font
  - Arial Unicode MS

© 2014 Roche Diagnostic (Thailand)

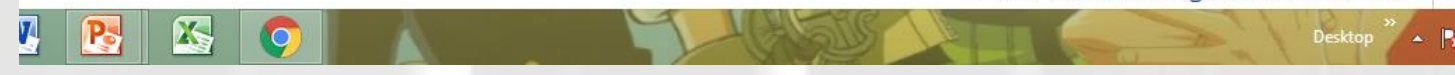

# ີ การ Log in ເข້າສູ່รະบบ

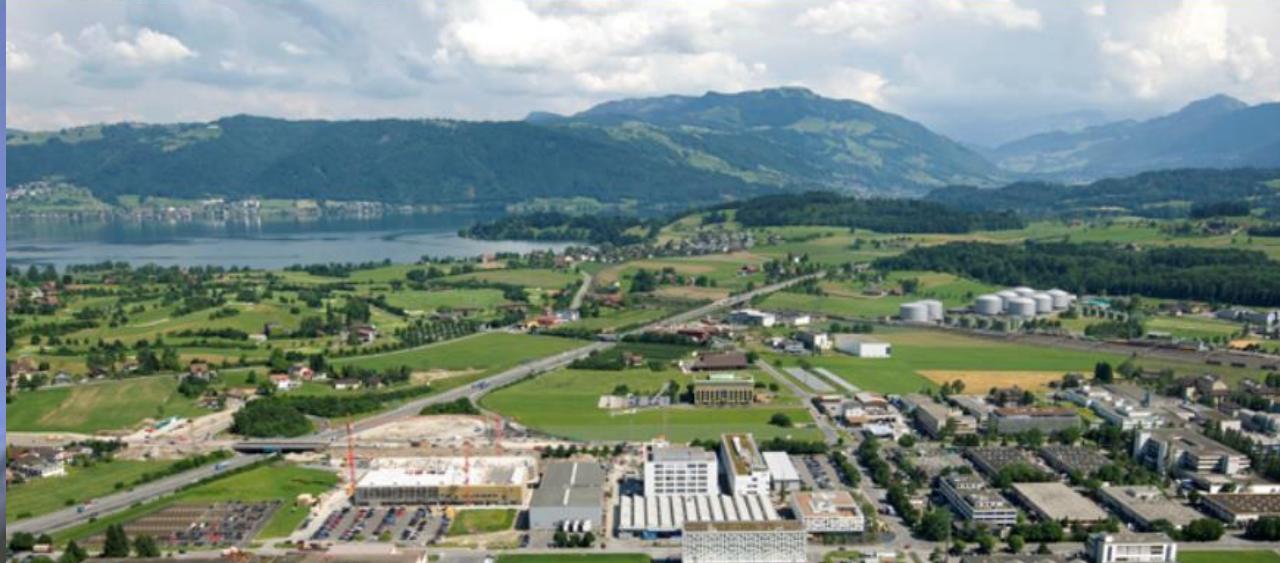

### ถ้าใส่ User หรือ password ผิด 4 ครั้ง จะขึ้น error # Your account is inactive. Please contact system administrator nstall n Guide

ให้แจ้ง admin ให้ทำการ active password / reset password

© 2014 Roche Diagnostic (Thailand)

ode MS

Your account is inactive. Please contact system

Log In for Orderer's User

-0

User Code: labkoksi

Password:

Log In

administrator.

# 🔝 การเปลี่ยนแปลง Password

÷

<

### ้ถ้ามีการ Reset password ใหม่จาก Admin ผู้ใช้จะต้องทำการเปลี่ยน password ใหม่เองอีกค

| User Name: System Administr                          | ator   Computer Name: Unspecified        | Main   Change Password   Exit                   |
|------------------------------------------------------|------------------------------------------|-------------------------------------------------|
| - Order<br>- Create<br>- Search<br>- Requested       | Change Password                          | Change Cancel<br>Submit change button           |
| - Accepted                                           | Admin                                    | to apply                                        |
| - Rejected<br>- Result                               | Current Password:                        | current password  คือ pw ที่ได้จาก Admin        |
| - Partial Received<br>- Complete Received<br>- Print | New Password: Input                      | new password คือ pw ที่ตั้งเอง                  |
| - Result Form<br>- Billing Form                      | Confirm Password: Confi                  | rm new Password                                 |
| - By Order<br>- By Test                              | <mark>การตั้ง Password ให้ใช้ตัวเ</mark> | วักษรอังกฤษที่มีตัวพิมพ์ใหญ่ พิมพ์เล็ก          |
| - By Reject<br>- Master Data                         | และตัวเลข อย่างน้อย <mark>8</mark> ตัวอ่ | <mark>ภักษร เช่น Test12345 , Abc12345678</mark> |
| - User                                               |                                          |                                                 |
| - Orderer                                            |                                          | >                                               |

- 🗇 🗙

★ ‡

# การ Create Order

| User Name: System Administrate | pr             |        | Main   Change Password   Exit |
|--------------------------------|----------------|--------|-------------------------------|
| - Order                        |                |        |                               |
| - Search                       | Order - Create |        | Create Cancel                 |
| - Create                       |                |        |                               |
| - Requested                    | Orderer Name*: | 100 👻  |                               |
| - Accepted                     | LN.*.          |        |                               |
| - Rejected                     |                | FN8530 | สามารถใช้ HN ของรพ ต้นทางได้  |
| - Result                       |                |        |                               |
| - Partial Received             |                |        |                               |
| - Complete Received            |                |        |                               |
| - Print                        |                |        |                               |
| - Result Form                  |                |        |                               |
| - Master Data                  |                |        |                               |
| - User                         |                |        |                               |
| - Orderer                      |                |        |                               |
| - Test                         |                |        |                               |
| - Profile                      |                |        |                               |
| - Section                      |                |        |                               |
| - Analyte Group                |                |        |                               |
| - Specimen                     |                |        |                               |
| - Reject Reason                |                |        |                               |
| - Administrator                |                |        |                               |
| - Lab                          |                |        |                               |
| - Computer                     |                |        |                               |
| - Printer                      |                |        |                               |
| - Lab Type                     |                |        |                               |
| - Lab User Type                |                |        |                               |
| - Orderer Type                 |                |        |                               |
| - Orderer User Type            |                |        |                               |

# การ Create Order

#### User Name: System Administrator

←

🚕 🔧

| - Order             |                         |                      |                           |                         |                              |               |
|---------------------|-------------------------|----------------------|---------------------------|-------------------------|------------------------------|---------------|
| - Search            | Order - Create          |                      |                           |                         | Co                           | ntinue Back   |
| - Create            |                         |                      |                           |                         |                              |               |
| - Requested         | HN* / Nap ID:           | EN8530               |                           | Name (Prefix / First* / | Last* :                      | อามาตย์สมบัติ |
| - Accepted          | Cender*:                |                      |                           | Birth Date* / Age*:     | 24/24/1022                   |               |
| - Rejected          | Gender .                | Male                 | Unknown                   | birdi Date / Age :      | 24/01/1933                   | 19            |
| Result              | Orderer Name*:          | 100                  |                           | Order Status*:          | Create                       |               |
| - Parual Received   | Ward Name:              |                      |                           | Doctor Name:            |                              |               |
| - Complete Received | Creater Name*           |                      | Ŧ                         | Deference Number        |                              | •             |
| - Result Form       | Creator Name ;          | System Administrator |                           | Reference Number:       |                              |               |
| Master Data         |                         |                      |                           |                         |                              |               |
| - User              | Profile Chemistry       | Immunology           |                           |                         |                              |               |
| - Orderer           | 🔽 Lambda (241800)       |                      | 🔄 Glucose (NaF) (100      | 100)                    | Glucose (100110)             |               |
| - Test              | 🗊 Blood Urea Nitrogen ( | 100200)              | Creatinine (100300        | )                       | BUN/Creatinine (100400)      |               |
| - Profile           |                         |                      |                           | -                       |                              |               |
| - Section           | Uric Acid (100500)      |                      | Cholesterol (10060        | 0)                      | Triglyceride (100700)        |               |
| - Analyte Group     | HDL-Cholesterol (100    | 800)                 | LDL-Cholesterol (Ca       | alculated) (100900)     | LDL-Cholesterol (Direct) (10 | 01000)        |
| - Specimen          | Total Protein (101100   | )                    | Albumin (101200)          |                         | 🔲 Globulin (101300)          |               |
| - Reject Reason     | Bilirubin Total (101400 | ))                   | <br>Bilirubin Direct (101 | .500)                   | <br>ALT (SGPT) (101600)      |               |
| - Lab               | AST (SGOT) (101700)     |                      | Alkaline Phosphata        | se (101800)             | Sodium (101900)              |               |
| - Computer          |                         |                      |                           |                         |                              |               |
| - Printer           | Potassium (102000)      |                      | Chloride (102100)         |                         | Bicarbonate (102200)         |               |
| - Lab Type          | Anion Gap (102300)      |                      | Serum Osmolality (        | 102400)                 | Osmolar Gap (102500)         |               |
| - Lab User Type     | Calcium (102600)        |                      | Magnesium (10270          | 0)                      | Phosphorus (102800)          |               |
| - Orderer Type      | Fructosamine (10290)    | 0)                   | —<br>— Lithium (103000)   |                         | — ACP (Total) (103100)       |               |
| - Orderer User Type |                         |                      |                           | ((00000)                |                              |               |
|                     | ACP (Proctatic) (1037   |                      | CP (pop Prostatic         | 1033001                 | - 0mv/ace (103400)           | <b>100%</b>   |

\_ 🗆 🗙

Main | Change Password | Exit

>>

.

E

# การ Create Order

÷

🚖 🔮

| baci numer bystem Auministrati          | 01                        |                               |                               |                                 |                   | iain penangeras   |             |
|-----------------------------------------|---------------------------|-------------------------------|-------------------------------|---------------------------------|-------------------|-------------------|-------------|
| - Order<br>- Search                     | Order - Create            |                               |                               |                                 | <b></b> [         | Submit            | Back        |
| - Create                                |                           |                               |                               |                                 |                   | Cabinic           | buck        |
| - Requested<br>- Accepted<br>- Rejected | HN* / Nap ID:<br>Gender*: | FN8530<br>Male Female Unknown | Name (Prefix<br>Birth Date* / | : / First* / Last*):<br>/ Age*: | เคน<br>24/01/1933 | อามาตย์<br>111 79 | ไสมบัติ     |
| - Result                                |                           |                               |                               | •                               |                   |                   |             |
| - Partial Received                      | Orderer Name*:            | 100                           | Order Status                  |                                 | Create            |                   |             |
| - Complete Received                     | Ward Name:                | -                             | Doctor Name                   | :                               |                   |                   | -           |
| - Print                                 | Creator Name*:            | System Administrator          | Reference N                   | umber:                          |                   |                   |             |
| - Result Form                           |                           |                               |                               |                                 |                   |                   |             |
| - Master Data                           | Section                   | Test / Profile                |                               | Specim                          | en                | Net Price (B      | a           |
| - User                                  | Chemistry                 | Lambda (241800)               |                               | Serum                           |                   |                   | 0.00        |
| - Orderer                               |                           | Bland Lines Nitheren (100200) |                               |                                 |                   |                   | 0.00        |
| - Test                                  |                           | blood orea Nitrogen (100200)  |                               | Serum                           | ,                 |                   | 0.00        |
| - Profile                               |                           | Uric Acid (100500)            |                               | Serum                           |                   |                   | 0.00        |
| - Section                               |                           |                               |                               |                                 | Amount:           |                   | <u>0.00</u> |
| - Analyte Group                         |                           |                               |                               |                                 |                   |                   |             |
| - Specimen                              | Remark:                   |                               |                               |                                 |                   |                   | *           |
| - Reject Reason                         |                           |                               |                               |                                 |                   |                   |             |
| - Administrator                         |                           |                               |                               |                                 |                   |                   |             |
| - Lab                                   |                           |                               |                               |                                 |                   |                   | Ŧ           |
| - Computer                              |                           |                               |                               |                                 |                   |                   |             |
| - Printer                               |                           |                               |                               |                                 |                   |                   |             |
| - Lab Type                              |                           |                               |                               |                                 |                   |                   |             |
| - Lab User Type                         |                           |                               |                               |                                 |                   |                   |             |
| - Orderer Type                          |                           |                               |                               |                                 |                   |                   |             |
| <ul> <li>Orderer User Type</li> </ul>   |                           |                               |                               |                                 |                   |                   |             |

🔍 100% 🛛 👻

÷

D D D D

x

>>

.

=

| Roche                           |        |                |                     |                  |            |        |            |               |                      |               |                    |
|---------------------------------|--------|----------------|---------------------|------------------|------------|--------|------------|---------------|----------------------|---------------|--------------------|
| User Name: ห้องปฏิบัติการ รพ.ขอ | บนแก่น | Computer Name: | Unspecified         |                  |            |        |            |               |                      | Main   Chan   | ge Password   Exit |
| - Order                         |        |                | Ord                 | erer:            | Search By: |        | On Date:   | (             | Order Number / Lab I | Number / HN / | / Patient Name:    |
| - Create                        | Or     | der - Search   | I31                 |                  | Order Date | $\sim$ | 19/06/2016 | Search        |                      |               | Reset              |
| - Search                        |        |                |                     |                  |            |        |            |               |                      |               | -                  |
| - Requested                     |        | Lab Number     | Order Date/Time     | Ordere           | er Name    |        | HN         |               | Patient Name         |               | Order Status       |
| - Accepted                      |        | 590275243      | 19/06/2016 22:22:29 | อายุรกรรมชาย 1   |            | 5904   | 0560       | นาย อยู่ วรข่ | រ័ព <del>ទ</del> ័   |               | 0                  |
| - Rejected                      |        | 590275242      | 19/06/2016 22:21:57 | อายุรกรรมชาย 1   |            | 5802   | 5225       | นาย สงกราเ    | แต่ กาบบัวลอย        |               | 0                  |
| - Result                        |        | 590275241      | 19/06/2016 22:21:33 | อายุรกรรมชาย 1   |            |        | <b>A</b>   | • بو          | n d                  |               |                    |
| - Partial Received              |        | 590275229      |                     |                  |            | ึก     | ุดคลา      | กเขา          | เบเพอด               | ຺ຏຨຓ          | รวจ —              |
| - Complete Received             |        | 500275225      | 19/06/2016 21:46:49 | อายุรถรรมช่วย 1  |            | 4894   | 34.37      | 5 2 449 11    | <b>น</b><br>ม.ส.ส.   | •             |                    |
| - Print                         |        | 590275225      | 10/06/2010 21.40.49 |                  |            | 5004   | 0540       | 7.D. NOW L    |                      |               |                    |
| - Result Form                   |        | 590275222      | 19/06/2016 21:46:10 | อายุรกรรมชาย 1   |            | 5904   | 0519       | นาย จรูญ ผ    | าบชมภู               |               | <b>v</b>           |
| - Billing Form                  |        | 590275218      | 19/06/2016 21:39:07 | อายุรกรรมชาย 1   |            | 5703   | 8793       | นาย บุญเลีย   | เม สีหนองคู          |               | 0                  |
| - Data Export                   |        | 590275216      | 19/06/2016 21:36:38 | อายุรกรรมชาย 1   |            | 5904   | 0446       | นาย บุญไหล    | ล คุณบุญ             |               | 0                  |
| - By Order                      |        | 590275203      | 19/06/2016 21:16:02 | อายุรกรรมชาย 1   |            | 5802   | 5225       | นาย สงกราเ    | แต่ กาบบัวลอย        |               | 0                  |
| - By Test                       |        | 590275153      | 19/06/2016 20:25:00 | อายุรกรรมชาย 1   |            | 5802   | 5225       | นาย สงกราเ    | แต่ กาบบัวลอย        |               | 0                  |
| - By Reject                     |        | 590275178      | 19/06/2016 20:16:36 | อายุรกรรมชาย 1   |            | 5904   | 0560       | นาย อยู่ วรข่ | រ័ព <b>ទ</b> ៍       |               | 0                  |
| - Master Data                   |        | 590275176      | 19/06/2016 20:15:49 | อายรกรรมชาย 1    |            | 5904   | 0551       | นาย สำลีสา    | ารบัน                |               | 0                  |
| - User                          |        | 500275174      | 10/06/2016 20:12:46 | 22015055118201 1 |            | 5902   | 5225       | 100 21050     | ແຕ່ ຄວາງນ້ຳລວຍ       |               |                    |
| - Orderer                       |        | 590275174      | 19/00/2010 20:13:40 | ย เฉรารรมบาย 1   |            | 5002   | 3223       |               |                      |               |                    |
| - Test                          |        | 590275173      | 19/06/2016 20:12:50 | อายุรกรรมชาย 1   |            | 5904   | 0519       | นาย จรูญ ผ    | าบชมภู               |               | <b>Ø</b>           |
| - Profile                       |        | 590275170      | 19/06/2016 20:12:06 | อายุรกรรมชาย 1   |            | 5903   | 9724       | นาย อำนวย     | โสหา                 |               | 0                  |
| - Section                       |        | 590275169      | 19/06/2016 20:11:54 | อายุรกรรมชาย 1   |            | 5802   | 5225       | นาย สงกราเ    | แต่ กาบบัวลอย        |               | 0                  |
| - Analyte Group                 |        | 590275106      | 19/06/2016 18:36:00 | อายุรกรรมชาย 1   |            | 4889   | 3833       | นาย วิเชียร   | บริรักษ์นรากร        |               | 0                  |
| - Specimen                      |        | 590275103      | 19/06/2016 18:36:00 | อายุรกรรมชาย 1   |            | 4888   | 7649       | นาย ทวีศักดิ์ | โ์ เหล่าภักดี        |               | 0                  |
| - Reject Reason                 |        |                |                     |                  |            |        | 0 -20      |               |                      |               | I PRIM             |
|                                 | W4     |                |                     |                  |            | -      |            |               |                      |               | Desktop 2          |

/www.kkh.go.th/

ttp://

**Result - Complete Received -**

#### User Name: ห้องปฏิบัติการ รพ.ขอนแก่น | Computer Name: Unspecified

W

Ps

X

Main | Change Password | Exit

Desktop

#### - Order

- Create

Roche

- Search
- Requested
- Accepted
- Rejected
- Result
  - Partial Received
  - Complete Received
- Print
- Result Form
- Billing Form
- Data Export
- By Order
- By Test
- By Reject
- Master Data
- User
- Orderer
- Test

http://www.kkh.go.th

- Profile
- Section
- Analyte Group

LINE

- Specimen
- Reject Reason

| 1606029005                    |                       |           | Edit Upload Email Print Attachment |          |                   |              | Back                       |                 |               |      |
|-------------------------------|-----------------------|-----------|------------------------------------|----------|-------------------|--------------|----------------------------|-----------------|---------------|------|
|                               |                       |           |                                    |          |                   |              |                            |                 |               |      |
| HN / Nap ID:                  | 54557491              |           |                                    |          | Patient Na        | me:          |                            |                 |               |      |
| Gender:                       | Female                |           |                                    | ]        | Birth Date        | / Age:       |                            |                 |               |      |
| Order Number / Lab<br>Number: | 1606029005            | 590275263 |                                    | ]        | Order Date        | e/Time:      | 19/06/2                    | 016 22:53:57    |               |      |
| Orderer Name:                 | อายุรกรรมหญิง 1       |           |                                    | ]        | Order Stat        | us:          | Result C                   | Complete Receiv | ed            |      |
| Ward Name:                    |                       |           |                                    | ]        | Doctor Na         | Doctor Name: |                            |                 |               |      |
| Creator Name:                 | เกรียงไกร คงสุข (ทนพ. | .)        |                                    | ]        | Reference Number: |              |                            |                 |               |      |
| Acceptor Name:                | เกรียงไกร คงสุข (ทนพ. | .)        |                                    | ]        | Accept Dat        | te/Time:     | /Time: 19/06/2016 22:53:57 |                 |               |      |
| Section Test                  |                       |           |                                    | Resu     | ult               |              | Uni                        | t               | Normal R      | ange |
| Chemistry                     | Specimen from : (1090 | 90)       |                                    | Arterial | blood             |              |                            |                 |               |      |
|                               | рН (109100)           |           | L                                  | 7.16     | 59                |              |                            |                 | 7.350 - 7.450 |      |
|                               | pCO2 (109110)         |           | нн                                 | 90.      | 7                 |              | mmH                        | lg              | 35.0 - 45.0   |      |
|                               | pO2 (109120)          |           |                                    | 83.      | 5                 |              | mmH                        | lg              | 83.0 - 108.0  |      |
|                               | HCO3 (109130)         |           | н                                  | 33.      | 3                 |              | mmol                       | /L              | 18.0 - 23     | 3.0  |
|                               | ABE (109140)          |           |                                    | 2.3      | 3                 |              | mmol                       | /L              | -2.0 - 3      | .0   |
|                               | TCO2 (109150)         |           | н                                  | 36.      | 1                 |              | mmol                       | /L              | 21.0 - 32     | 2.0  |
|                               | O2sat (109170)        |           | L                                  | 91.      | 8                 |              | %                          |                 | 95.0 - 98     | 3.0  |
|                               | Pat. Temp. (109200)   |           |                                    | 37.      | 0                 |              | С                          |                 | -             |      |
|                               | CDC (1003C0)          |           |                                    | 26       | 2                 |              |                            | 0               |               |      |

#### User Name: ห้องปฏิบัติการ รพ.ขอนแก่น | Computer Name: Unspecified

- Order

- Create

Roche

- Search
- Requested
- Accepted
- Rejected
- Result
  - Partial Received
  - Complete Received
- Print
  - Result Form
  - Billing Form
- Data Export
  - By Order
  - By Test
  - By Reject
- Master Data
  - User
  - Orderer
- Test

http://www.kkh.go.th

- Profile
- Section
- Analyte Group
- Specimen
- Reject Reason

LINE

| 506029005                   |                            |     | Edit L        | Jpload       | Email                    | Print        | Attachment  | Ba   |  |
|-----------------------------|----------------------------|-----|---------------|--------------|--------------------------|--------------|-------------|------|--|
| HN / Nap ID:                | 54557491                   |     | Pati          | ent Name:    |                          |              |             |      |  |
| Gender:                     | Female                     |     | Birth         | n Date / Age | e:                       |              |             |      |  |
| Order Number / Lab          | 1606029005 590275263       |     | Orde          | er Date/Tir  | 19/06/2                  | 016 22:53:57 |             |      |  |
| Orderer Name:               | อายรกรรมหญิง 1             |     | Orde          | er Statu     | Result Complete Received |              |             |      |  |
| Ward Name:<br>Creator Name: | เกรียง"เกร คงสุข (ทน กด Pi | rin | t หากต้       | ้องก         | ารพิมท                   | ง์ผล         |             |      |  |
| Acceptor Name:              | เกรียงไกร คงสุข (ทนพ.)     |     | ACCE          | ept Date/ Hr | me: 19/06/2              | 016 22:53:57 |             |      |  |
| Section Test                |                            |     | Result        |              | Uni                      | t            | Normal Ra   | inge |  |
| Chemistry                   | Specimen from : (109090)   |     | Arterial bloo | d            |                          |              |             |      |  |
|                             | pH (109100)                | L   | 7.169         |              |                          |              | 7.350 - 7.4 | 450  |  |
|                             | pCO2 (109110)              | HH  | 90.7          |              | mmH                      | lg           | 35.0 - 45   | .0   |  |
|                             | pO2 (109120)               |     | 83.5          |              | mmH                      | lg           | 83.0 - 10   | 8.0  |  |
|                             | HCO3 (109130)              | н   | 33.3          |              | mmo                      | I/L          | 18.0 - 23   | .0   |  |
|                             | ABE (109140)               |     | 2.3           |              | mmo                      | //L          | -2.0 - 3.   | 0    |  |
|                             | TCO2 (109150)              | Н   | 36.1          |              | mmo                      | I/L          | 21.0 - 32   | .0   |  |
|                             | O2sat (109170)             | L   | 91.8          |              | %                        |              | 95.0 - 98   | .0   |  |
|                             | Pat. Temp. (109200)        |     | 37.0          |              | C                        |              | -           |      |  |
|                             |                            |     | MIL           |              | 5                        |              | 21          | Desk |  |

Main | Change Password | Exit

| 🗲 Web Lab for Lab's User - Yersion 2.6 - Windows Internel | et Explorer |
|-----------------------------------------------------------|-------------|
|-----------------------------------------------------------|-------------|

| 00-        | http://10.0.4.14/weblab_lab/Result_View.                                                  | asp?OrderNumber=16                                                                                               | 606008304                          |                   |                        |                   |                     |           | <b>4</b> 7 |
|------------|-------------------------------------------------------------------------------------------|----------------------------------------------------------------------------------------------------|------------------------------------|-------------------|------------------------|-------------------|---------------------|-----------|------------|
| File Edit  |                                                                                           |                                                                                                    |                                    |                   |                        |                   |                     |           |            |
| 🚖 Favorite |                                                                                           |                                                                                                    |                                    |                   |                        |                   |                     |           |            |
| 🏉 Web La   | Ī                                                                                         | เเวล็พย                                                                                                    | 11112612.10                        | 1612              | 1211                   |                   |                     |           | 6          |
|            |                                                                                           | Ŭ                                                                                                    |                                    |                   |                        |                   |                     |           |            |
|            | 🙀 Favorites 🛛 😤 🙋 Suggested Sites 🔻                                                       | 🙋 Web Slice Gallery                                                                                              | •                                  |                   |                        |                   |                     |           |            |
|            | 🔏 Web Lab for Lab's User - Version 2.6                                                    |                                                                                                    | 🙆 •                                | • 🔊 • 🖃 🖨         | 🔉 🔹 Page 👻 Safet       | y <del>v</del> To | ools 🗸 🔞 🗸 👋        |           |            |
|            | This website wants to install the following the add-on and want to install it, click here | add-on: 'Crystal Repor                                                                                           | rt ActiveX Viewer Control' from 'E | Business Objects  | Americas'. If you trus | the we            | bsite and 🗙         |           | I          |
|            | Vick here to install the following ActiveX                                                | control: 'Crystal Report                                                                                         | ActiveX Viewer Control' from 'Bu   | siness Objects Ar | nericas'               |                   | <u> </u>            | Print     |            |
|            |                                                                                           |                                                                                                    |                                    |                   |                        |                   |                     |           |            |
|            |                                                                                           |                                                                                                    | ရမ္                                | 2                 | A. 6                   |                   |                     | นาย นันท  | พล จิต     |
|            |                                                                                           |                                                                                                    | หากเชงานคร                         | งแรก จะ           | ะตดบลอก                |                   |                     | 28/09/19  | 61         |
|            |                                                                                           |                                                                                                    | add-on ของ                         | securit           | y warning              | g                 |                     |           |            |
|            |                                                                                           |                                                                                                    |                                    |                   |                        |                   |                     | 06/06/20  | 16 13:     |
|            |                                                                                           |                                                                                                    |                                    |                   |                        |                   |                     | Result Co | mplet      |
|            |                                                                                           |                                                                                                    |                                    |                   |                        |                   |                     |           |            |
|            |                                                                                           |                                                                                                    |                                    |                   |                        |                   |                     |           | 16.12      |
|            |                                                                                           |                                                                                                    |                                    |                   |                        |                   |                     | 00/00/20  | 10 13:     |
|            |                                                                                           |                                                                                                    |                                    |                   |                        |                   |                     | t         |            |
|            |                                                                                           |                                                                                                    |                                    |                   |                        |                   |                     |           |            |
|            |                                                                                           |                                                                                                    |                                    |                   |                        |                   |                     |           |            |
|            |                                                                                           |                                                                                                    |                                    |                   |                        |                   |                     | 9         |            |
|            | Fror on page                                                                              |                                                                                                    |                                    | Interne           | ۶ <del>۲</del>         | 6-0               | ₹ 100% <del>-</del> | g         |            |
|            |                                                                                           |                                                                                                    |                                    | Tucelle           |                        |                   | 10078               |           |            |
|            | - Section<br>- Analyte Group                                                              |                                                                                                    | ABE (109140)                       |                   | -0.7                   |                   | mme                 | ol/L      |            |
|            |                                                                                           | and the second second second second second second second second second second second second second second second |                                    |                   |                        |                   |                     | the set   |            |

| t | Web Lab fo | r Lab's User | - Version 2.6 | - Winda | ows Internel | t Explorer |
|---|------------|--------------|---------------|---------|--------------|------------|
|---|------------|--------------|---------------|---------|--------------|------------|

| - 06                  | 🥖 http://1 | 0.0.4.14/weblab_lab/Result_View                                                                      | .asp?OrderNumber=16   | 06008324           |                         |                                                                                 |                                             |                        | -                          | <b>4</b>                       |
|-----------------------|------------|----------------------------------------------------------------------------------------------------|-----------------------|--------------------|-------------------------|---------------------------------------------------------------------------------|---------------------------------------------|------------------------|----------------------------|--------------------------------|
| File Edit<br>Favorite |            | ſ                                                                                                    | ารดูผล                | การ                | ตรวจ                    | เวิเคราะ                                                                        | ห์                                          |                        |                            | ĉ                              |
|                       | Favorite   | es 🏾 🍰 🙋 Suggested Sites 🔹<br>ab for Lab's User - Version 2.6<br>bsite wants to run the following ad | e Web Slice Gallery   | •<br>ctiveX Viewer | Web Report Bro          | ▼ 🗟 → 🖃 🖶 ▼ F                                                                   | Page - Safety - 1<br>ts Americas'. If you t | Tools + 🔞+<br>rust the | »                          |                                |
|                       | website    | and the add-on and want to allow                                                                     | it to run, click here |                    |                         | Run Add-on<br>Run Add-on on All Wei<br>What's the Risk?<br>Information Bar Help | bsites                                      |                        | Pri                        | nt                             |
|                       |            |                                                                                                    |                       | ให้คล็<br>web      | จิ้กเลือก<br>sites เพื่ | Run Add-o<br>อปลกล็อก                                                           | n on all                                    |                        | น.ส. ข<br>03/05/<br>06/06/ | เว้ญเรือน<br>/1978<br>/2016 14 |
|                       |            |                                                                                                    |                       |                    |                         |                                                                                 |                                             |                        | Result                     | Complete                       |
|                       |            |                                                                                                    |                       |                    |                         |                                                                                 |                                             |                        | 06/06/                     | /2016 14:                      |
|                       |            |                                                                                                    |                       |                    |                         |                                                                                 |                                             |                        |                            |                                |
|                       | Done       | - Section                                                                                            |                       |                    |                         | Internet                                                                        |                                             | € 100% •               | ▼<br>//                    |                                |
|                       |            | - Analyte Group                                                                                      | Remark:               |                    |                         |                                                                                 |                                             |                        |                            |                                |

| 🔏 Web Lab fo | or Lab's Use          | r - Version 2.6 - Windows Inte                                          | ernet Explorer                                 |               |                                         |                                                          |                                                               |            |                 |
|--------------|-----------------------|-------------------------------------------------------------------------|------------------------------------------------|---------------|-----------------------------------------|----------------------------------------------------------|---------------------------------------------------------------|------------|-----------------|
| <b>GO -</b>  | 🦲 http://1            | 0.0.4.14/weblab_lab/Result_View                                         | .asp?OrderNumber=1                             | 606008324     |                                         |                                                          |                                                               |            | - 🖻 😽           |
| File Edit V  | /iew Favori           | tes Tools Help                                                          |                                                |               |                                         |                                                          |                                                               |            |                 |
| 🚖 Favorites  | 🖉 Web La              | b for Lab's User - Version 2.6                                          | - Windows Interne                              | t Explorer    |                                         |                                                          | _                                                             |            |                 |
| 🏉 Web Lab f  | $\Theta$              | http://10.0.4.14/weblab_                                                | _lab/Print_Result.asp?                         | Command=s     | • 🗟 🐓 🗙                                 | Ive Search                                               |                                                               | <b>P</b> - | Ġ               |
|              | File Edit             | View Favorites Tools He                                                 | lp                                             |               |                                         |                                                          |                                                               |            |                 |
|              | 🚖 Favorite            | es 🛛 🚖 🙋 Suggested Sites 👻                                              | 🕖 Web Slice Galler                             | у 🕶           |                                         |                                                          |                                                               |            |                 |
|              | 🏉 Web La              | b for Lab's User - Version 2.6                                          |                                                | 1             | <b>b</b>                                | • 🔝 • 🖃 🖶 • Pag                                          | e 🔹 Safety 👻 Tools 👻 😨                                        | • *        |                 |
|              | 🕜 This wel<br>website | bsite wants to run the following ad<br>and the add-on and want to allow | d-on: 'Crystal Report<br>it to run, click here | ActiveX Viewe | r Web Report Broł                       | ker' from 'Business Objects A                            | Americas'. If you trust the                                   | ×          | 1               |
|              |                       |                                                                         |                                                |               |                                         |                                                          |                                                               | <u> </u>   | 2:-1            |
|              |                       |                                                                         |                                                |               |                                         |                                                          |                                                               |            | Print           |
|              |                       |                                                                         |                                                |               |                                         |                                                          |                                                               |            | น.ส. ขวัดแร็อน  |
|              |                       |                                                                         |                                                |               |                                         |                                                          |                                                               |            | 03/05/1978      |
|              |                       |                                                                         |                                                |               |                                         |                                                          |                                                               |            |                 |
|              |                       |                                                                         |                                                | Internet Ex   | plorer - Security                       | y Warning                                                |                                                               | ×          | 06/06/2016 14   |
|              |                       |                                                                         |                                                | Do you w      | ant to run this A                       | ActiveX control?                                         |                                                               |            | Result Complete |
|              |                       |                                                                         |                                                | Name:         | Crystal Report A                        | uctiveX Viewer Web Report F                              | Broker                                                        |            |                 |
|              |                       |                                                                         |                                                | Publisher:    | Business Objects                        | s Americas                                               | <u></u>                                                       |            |                 |
|              |                       |                                                                         |                                                |               |                                         |                                                          | Run Don't Run                                                 |            | 06/06/2016 14   |
|              |                       |                                                                         |                                                |               |                                         |                                                          |                                                               |            |                 |
|              |                       |                                                                         |                                                | т 🍙           | his ActiveX contro                      | I was previously added to y                              | our computer when you insta                                   | alled      | t               |
|              |                       |                                                                         |                                                | t 🔮           | nother program, o<br>rust the publisher | or when Windows was instal<br>and the website requesting | led, You should only run it if<br>it, <u>What's the risk?</u> | you        |                 |
|              |                       |                                                                         |                                                |               |                                         |                                                          |                                                               |            |                 |
|              |                       |                                                                         |                                                |               |                                         |                                                          |                                                               | -          |                 |
|              | 🕖 Done                |                                                                         |                                                |               |                                         | Internet                                                 | 🖓 🕶 🔍 100%                                                    | • //       |                 |
|              |                       | - Section                                                               |                                                |               |                                         |                                                          |                                                               |            |                 |
|              |                       | - Analyte Group                                                         | Remark:                                        |               |                                         |                                                          |                                                               |            |                 |

| - Requested         |      | Lab Number             | Order Date/Time       | Orderer Name               | HN             | Patient Name                            | Order Status                                     |
|---------------------|------|------------------------|-----------------------|----------------------------|----------------|-----------------------------------------|--------------------------------------------------|
| - Accepted          |      | 6290003370             | 11/02/2019 23:16:48   | กระนวน (รพช.)              | 173261         | นางสุดทาสะตะ                            | ٥                                                |
| - Rejected          |      | 6290003369             | 11/02/2019 23:16:19   | กระนวน (รพช.)              | 58718          | นางสำรวย ยศพล                           | ٢                                                |
| - Result            |      | 6290003371             | 11/02/2019 22:20:23   | กระนวน (รพช.)              | 42374          | หนูเจียง มะพันธ์ (นาย)                  | 0                                                |
| - Partial Received  |      | Requested              | 11/02/2019 22:20:20   | กระนวน (รพช.)              | 42374          | หนเจียง มะพันธ์ (นาย)                   |                                                  |
| - Complete Received |      | 600002270              | 11/02/2010 22:10:20   |                            | 225024         |                                         |                                                  |
| - Print             |      | 6290003372             | 11/02/2019 22:19:29   | กระนวน (รพช.)              | 255054         | 1112 1010111111111111111111111111111111 | <b>U</b>                                         |
| - Result Form       |      | 6290003375             | 11/02/2019 22:15:21   | กระนวน (รพช.)              | 2641           | นาง บุญยัง นาคศรี                       | 0                                                |
| - Billing Form      |      | 6290003374             | 11/02/2019 22:07:10   | กระนวน (รพช.)              | 55738          | นาง สมภาร พีนิจมนตรี                    | 0                                                |
| - Data Export       |      | 6290003358             | 11/02/2019 22:06:24   | กระนวน (รพช.)              | 234093         | นาย จูม สีสังข์                         | 0                                                |
| - By Order          |      | 6290003359             | 11/02/2019 22:05:23   | กระนวน (รพช.)              | 36895          | นาย ชิ้นกร สมไพร                        | 0                                                |
| - By Test           |      | Requested              | 11/02/2019 22:05:20   | กระนวน (รพช.)              | 36895          | นาย ชิ้นกร สมไพร                        |                                                  |
| - By Reject         |      | 6200002260             | 11/02/2010 22:04:20   |                            | 105529         | ค.ศ. สีสวบับน์ แสนระสว                  |                                                  |
| - Master Data       |      | 6290003360             | 11/02/2019 22:04:39   | กระนาน (รพช.)              | 195520         | ומינע. מגיש וענעיט געמיט ויבי ו         | <b>v</b>                                         |
| - User              |      | 6290003361             | 11/02/2019 22:03:34   | กระนวน (รพช.)              | 235119         | ด.ญ.ฐิติพร พงพันธ์                      | 0                                                |
| - Orderer           |      | 90162380               | 11/02/2019 10:06:12   | กระนวน (รพช.)              | XX01011960W358 | นางจันที ลิตุ                           | 0                                                |
| - Test              |      | 6290003247             | 11/02/2019 10:04:00   | กระนวน (รพช.)              | 193636         | วีระพงษ์ เพ็งวิชัย (นาย)                | 0                                                |
| - Profile           |      | 6290003248             | 11/02/2019 10:04:00   | กระนวน (รพช.)              | 19177          | นาง นีรบุช ถ้วยทอง                      | 0                                                |
| - Section           |      | 6290003252             | 11/02/2019 09:55:03   | 95°1121 (5₩% )             | 75965          | นาย พบ แค้าวิเชียร                      |                                                  |
| - Analyte Group     |      | 0290003232             | 11/02/2019 09:33:03   |                            | /5505          |                                         |                                                  |
| - Specimen          |      | 6290003251             | 11/02/2019 07:18:38   | กระนวน (รพช.)              | 75965          | นาย หนู แก้ววิเชียร                     | 0                                                |
| - Reject Reason     |      | 6290003250             | 11/02/2019 06:52:47   | กระนวน (รพช.)              | 31586          | นาย อ่อนสา แสนศรี                       | 0                                                |
| - Reference Value   |      | 6290003249             | 11/02/2019 06:51:57   | กระนวน (รพช.)              | 178825         | นาย ประสาร หงษ์มาตร                     | 0                                                |
|                     | Tota | al 19 records, display | ing page 1 of 1 page. |                            |                |                                         | $\mathbb{M} \triangleleft \mathbb{P} \mathbb{M}$ |
|                     |      | Requested 🧿            | Accepted 📀 Rejecte    | d 🧿 Result Partial Receive | d 🥝 Result Cor | nplete Received 🍳 Prediagnosis 🖾        | Remark (Comment)                                 |

http://www.kkh.go.th/

#### Roche

| Name: พ่องปฏิบัติการ รพ.ขอ                                                                                       | อนแก่น   Computer Name:                                                                          | Unspecif | ied                                                                                          |  |      |                                                                                    |                      |                                                                        | Main   Chang  | e Password   Ex |  |
|----------------------------------------------------------------------------------------------------|--------------------------------------------------------------------------------------------------|----------|----------------------------------------------------------------------------------------------|--|------|------------------------------------------------------------------------------------|----------------------|------------------------------------------------------------------------|---------------|-----------------|--|
| rder<br>Create                                                                                                   | Result - Comple<br>1902024821                                                                    | ete R    | eceived -                                                                                    |  | Edit | Upload                                                                             | Email                | Print                                                                  | Attachment    | Back            |  |
| Requested<br>Accepted<br>Rejected                                                                                | HN / Nap ID:<br>Gender:                                                                          |          | 193636<br>Male                                                                               |  |      | Patient Name:<br>Birth Date / Ag                                                   | e:                   | วีระพงษ์ เพ็ง<br>10/05/1941                                            | ซัย (นาย)<br> | 78              |  |
| esult<br>Partial Received<br>Complete Received<br>rint<br>Result Form<br>Billing Form<br>Tata Export<br>Bu Order | d Order Number / Lab Number:<br>d Orderer Name:<br>Ward Name:<br>Creator Name:<br>Acceptor Name: |          | 1902024821 6290003247<br>กระนวน (รพช.)<br>ธนพร สารมานิตย์ (ทนพญ.)<br>ธนพร สารมานิตย์ (ทนพญ.) |  |      | Order Date/Tin<br>Order Status:<br>Doctor Name:<br>Reference Nun<br>Accept Date/Ti | ne:<br>nber:<br>ime: | 11/02/2019 10:04:00<br>Result Complete Received<br>11/02/2019 10:04:00 |               |                 |  |
| · By Test<br>· By Reject                                                                                         | Section<br>Microbiology MLAB                                                                     | Sputu    | <b>Test</b><br>m c/s (600900)                                                                |  | Re   | esult                                                                              | Ur                   | iit                                                                    | Normal        | Range           |  |
| User<br>Orderer<br>Test<br>Profile<br>Section                                                                    | Prediagnosis:<br>Remark:                                                                         |          |                                                                                              |  |      |                                                                                    |                      |                                                                        |               | *               |  |
| Analyte Group<br>Specimen                                                                                        |                                                                                                  |          |                                                                                              |  |      |                                                                                    |                      |                                                                        |               |                 |  |

http://www.kkh.go.th

|                                         |                            | second as a second | and the same of | Constitute (C)               |                            |  |  |  |  |
|-----------------------------------------|----------------------------|--------------------|-----------------|------------------------------|----------------------------|--|--|--|--|
| 🔶 🕘 🎑 http://lab.kkh.go.th/weblal 🔎 👻 🛽 | ි 🖒 🗙 <i> ( ) W</i> eb Lat | b for Orderer      |                 | <i>e</i> Web Lab for Lab's U | <i> Web Lab for Lab'</i> × |  |  |  |  |
| File Edit View Favorites Tools Help     |                            |                    |                 |                              |                            |  |  |  |  |
|                                         |                            |                    |                 |                              |                            |  |  |  |  |
| Preview                                 |                            |                    |                 |                              |                            |  |  |  |  |
|                                         |                            |                    |                 |                              |                            |  |  |  |  |
| โรงพยาบาลศูนย์ขอนแล                     | <b>า่น ชื</b> ่อ-สกุล:     | วีระพงษ์ เพ็งวิชัย |                 | Order number: 1902024        | 821                        |  |  |  |  |
| กลุ่มงานพยาธิวิทยาคลิท                  | រិn <sup>HN:</sup>         | 193636             |                 | Lab number: 6290003          | 247                        |  |  |  |  |
|                                         | เพศ:                       | ชาย อายุ: 78       | 31              | วันที่ขอตรวจ: 11/02/20       | 19 10:04                   |  |  |  |  |
|                                         |                            |                    |                 | หน่วยงาน: กระนวน (           | (รพช.)                     |  |  |  |  |
| Microbiology MLAB                       |                            |                    |                 |                              |                            |  |  |  |  |
| Migrahiology                            |                            |                    |                 |                              |                            |  |  |  |  |
| Microbiogy                              | _                          |                    | !               |                              |                            |  |  |  |  |
| Sputum c/s                              | ء<br>٦                     | าสการตราจ          | พบรย            | H.19.1494                    |                            |  |  |  |  |
|                                         | ĸ                          | esult              |                 |                              |                            |  |  |  |  |
| ผู้ตรวจสอบผล:                           |                            |                    |                 | วันที่รายงานผล: 13           | /02/2019 11:51             |  |  |  |  |
| SPECIMEN: Sputum                        |                            |                    |                 | วันที่พิมพ์ผล: 21            | 1/02/2019 16:21            |  |  |  |  |
| * Aerobic Culture                       | *                          |                    |                 |                              |                            |  |  |  |  |
|                                         |                            |                    |                 |                              |                            |  |  |  |  |
|                                         |                            |                    |                 |                              |                            |  |  |  |  |
|                                         | Few                        | Pseudomonas        | aeruginosa      |                              |                            |  |  |  |  |
|                                         |                            |                    |                 |                              |                            |  |  |  |  |
|                                         |                            |                    |                 |                              |                            |  |  |  |  |
|                                         |                            |                    |                 |                              |                            |  |  |  |  |
|                                         |                            |                    |                 |                              |                            |  |  |  |  |
|                                         |                            |                    |                 |                              |                            |  |  |  |  |
|                                         |                            |                    |                 |                              |                            |  |  |  |  |

# <u>รายการทดสอบที่เปิดให้บริการใหม่</u>

| ชื่อรายการทดสอบ | ตัวอย่างตรวจ              | ราคา | ระยะเวลารอคอยผล | ช่วงเวลาให้บริการ |
|-----------------|---------------------------|------|-----------------|-------------------|
| C3              | Serum 2-3 mL              | 250  | 3 ชั่วโมง       | ทุกวัน            |
| C4              | Serum 2-3 mL              | 250  | 3 ชั่วโมง       | ทุกวัน            |
| CA15-3          | Serum 2-3 mL              | 550  | 3 ชั่วโมง       | ทุกวันศุกร์       |
| PTH             | plasma ຈາກ<br>EDTA 1-2 mL | 250  | 3 ชั่วโมง       | ทุกวัน            |
| Procalcitonin   | Serum 2-3 mL              | 600  | 3 ชั่วโมง       | ทุกวัน            |
| Insulin         | Serum 2-3 mL              | 250  | 3 ชั่วโมง       | ทุกวัน            |
| C-peptide       | Serum 2-3 mL              | 350  | 3 ชั่วโมง       | ทุกวัน            |

100

4 51

http://www.kkh.go.th/

# <u>รายการทดสอบที่เปิดให้บริการใหม่</u>

| ชื่อรายการทดสอบ | ตัวอย่างตรวจ               | ราคา  | ช่วงเวลาให้บริการ    |
|-----------------|----------------------------|-------|----------------------|
| PCR for HSV1/2  | CSF, Body fluid,<br>Tissue | 1,400 | ทุกวันอังการและศุกร์ |
| PCR for CMV     | CSF, Body fluid,<br>Tissue | 2,000 | ทุกวันอังคารและศุกร์ |
| PCR for EBV     | CSF, Body fluid,<br>Tissue | 1,600 | ทุกวันอังการและศุกร์ |
|                 |                            |       |                      |

ttp://www.kkh.go.th/

แผนพัฒนา 2562

### Line official KKH LAB

ttp://www.kkh.go.th

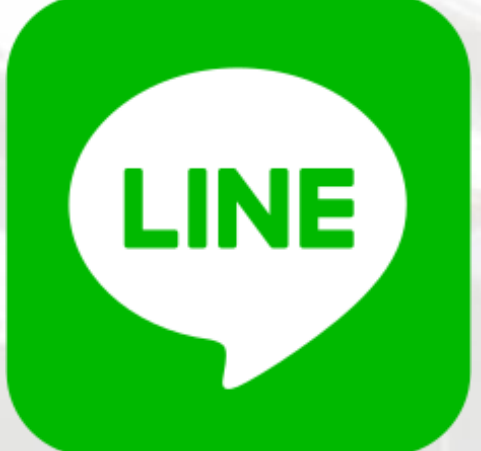